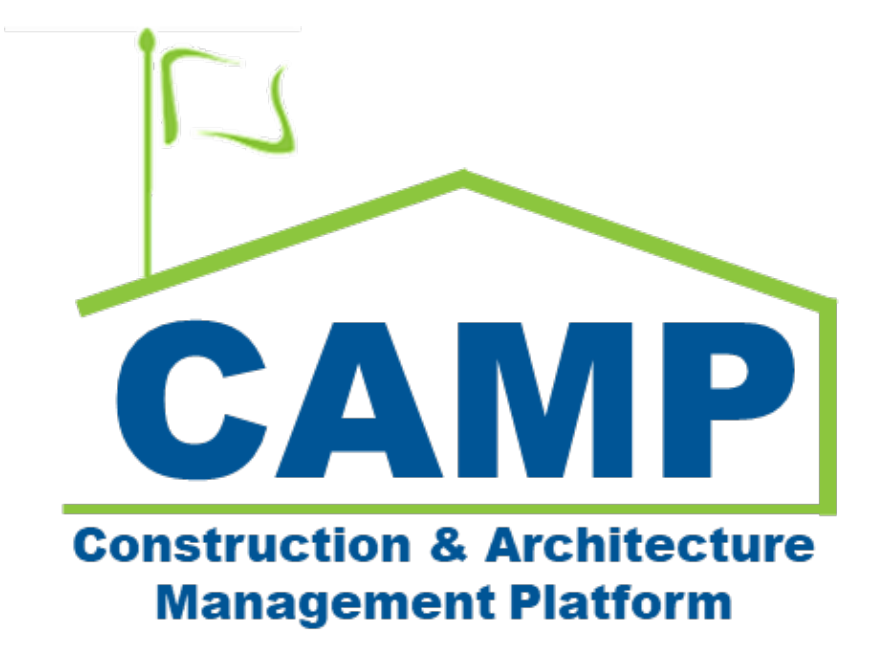

Expense Contract Training Guide (JOC & Emergency)

Date Created: 7/19/2022 Date Updated: 7/12/2023

# Contents

| About                                                           | 3  |
|-----------------------------------------------------------------|----|
| Workflow Diagrams                                               | 3  |
| Summary Workflow                                                | 3  |
| JOC/Emergency Construction Contract Workflow                    | 4  |
| JOC Management Contract Workflow                                | 5  |
| Emergency Management Contract Workflow                          | 6  |
| JOC/Emergency AOS and Services Contract Workflow                | 7  |
| Process Overview                                                |    |
| JOC/Emergency Construction Contract                             |    |
| JOC Management Contract                                         | 8  |
| Emergency Management Contract                                   | 8  |
| JOC/Emergency AOS or Services Contract                          |    |
| Step-by-Step Instructions                                       | 9  |
| JOC/Emergency Construction Contract                             | 9  |
| Create Construction Contract with Backup Documentation          | 9  |
| Steps for Adding Multiple Contractors to a Contract (Temporary) |    |
| Submit for Approval                                             |    |
| PIN Sign Work Authorization Request – SCA PO/CM Project Manager | 14 |
| PIN Sign Work Authorization Request – SPO, CPO, VP              |    |
| DocuSign Work Authorization Request – SCA PO/CM Project Manager |    |
| DocuSign Work Authorization Request – Contractor                |    |
| Review and PIN Sign Work Authorization                          |    |
| Emergency Construction On Call (Limited Bid) Contract           |    |
| Edit SOV Distribution – CM Firm                                 |    |
| PIN Code Sign SOV Distribution – CM Project Manager, SPO        |    |
| JOC Management Contract                                         | 20 |
| Create JOC Management Contract with Backup Documentation        | 20 |
| Submit for Approval                                             | 23 |
| PIN Sign Work Authorization Request – CM Program Manager        | 24 |
| PIN Sign Work Authorization Request – SPO, CPO, VP              | 24 |
| Submit for DocuSign                                             | 25 |
| DocuSign Work Authorization – CM Program Manager                |    |
| DocuSign Work Authorization – SPO, CPO, VP                      |    |
| Review and PIN Sign Work Authorization                          | 27 |
| Emergency Management Contract                                   |    |
| Create Management Contract                                      |    |
| Submit for Approval                                             |    |

| DocuSign Work Authorization Request – CM Program Manager |  |
|----------------------------------------------------------|--|
| DocuSign Work Authorization Request – SPO, CPO, VP       |  |
| Review and PIN Sign Work Authorization                   |  |
| JOC/Emergency AOS and Services Contract                  |  |
| Create AOS or Services Contract                          |  |
| Submit for Approval                                      |  |
| Review and PIN Approve – CM Program Manager, CPO         |  |
| Review and PIN Sign – Operations Manager                 |  |

# About

For Construction work, Expense Contracts are agreements between SCA and the GC. In Management contracts, the Expense Contract is between the CM Firm and itself. For self-performed JOC and Emergency Construction and Management, Expense Contracts contain SCA authorized work. A Request for Work Authorization processes Expense Contract cost items for approval and converts to a Work Authorization during the workflow. All cost lines are grouped by Work Type and LLW and copied into Master Contract Authorizations.

# Workflow Diagrams

# **Summary Workflow**

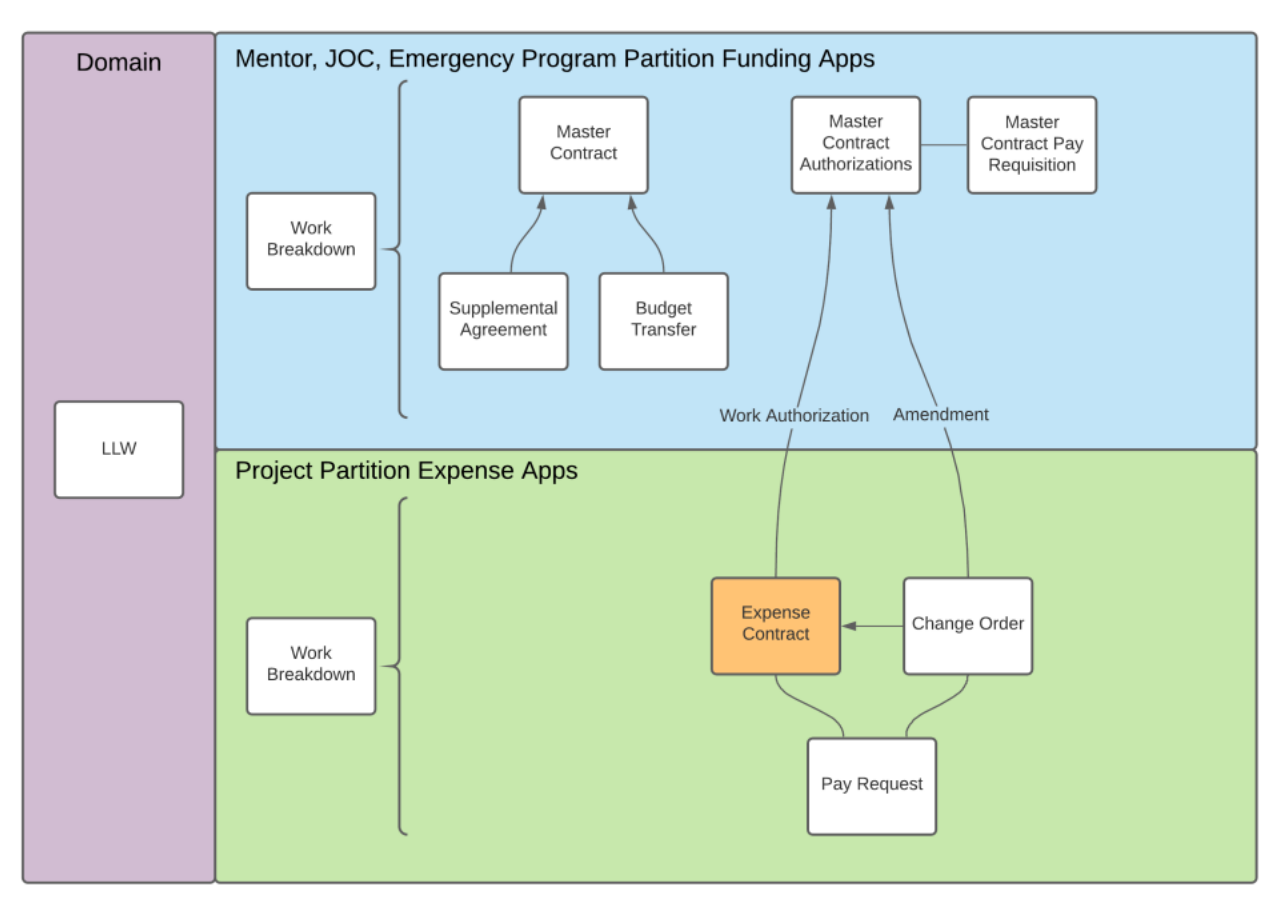

### **JOC/Emergency Construction Contract Workflow**

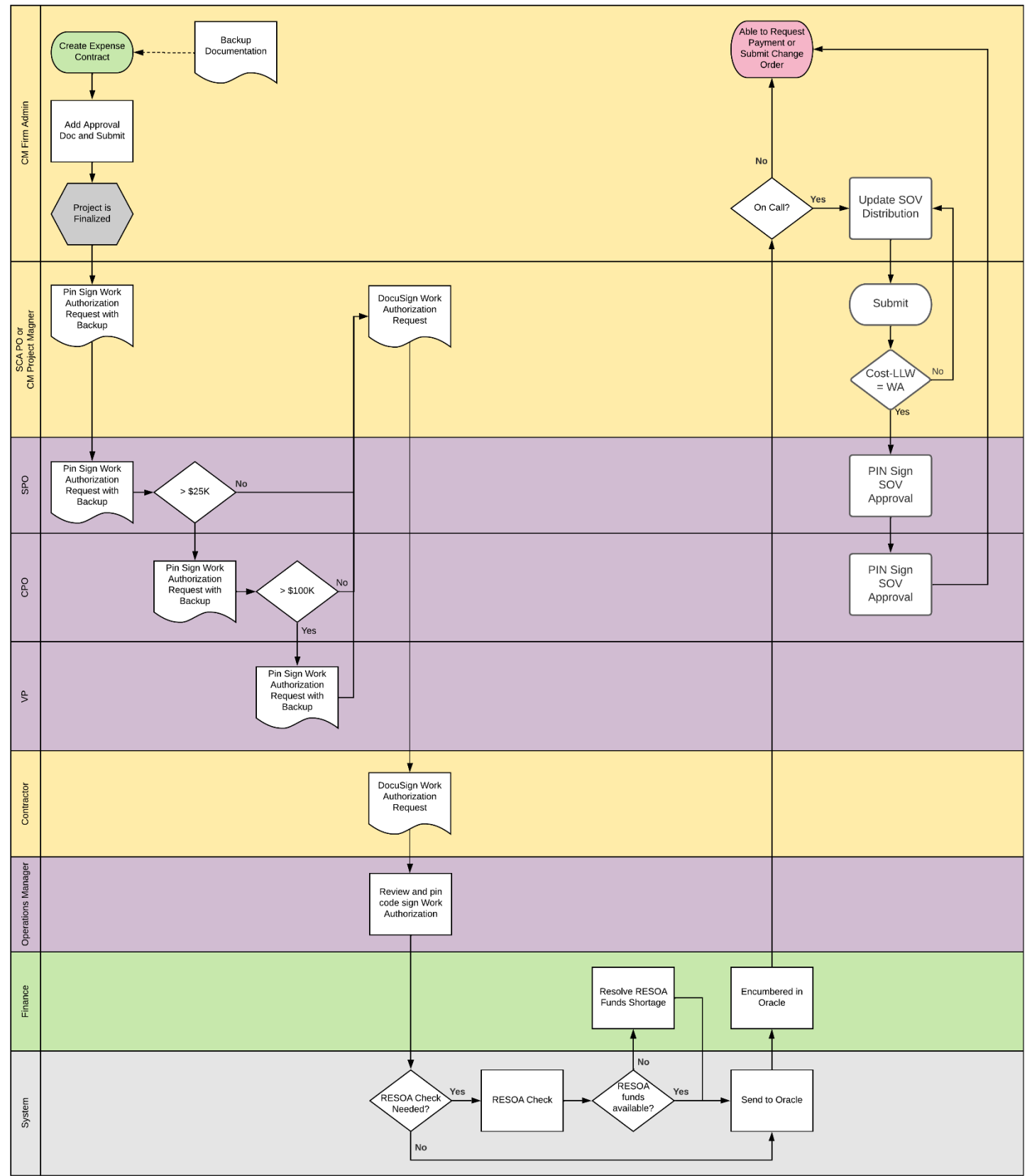

# **JOC Management Contract Workflow**

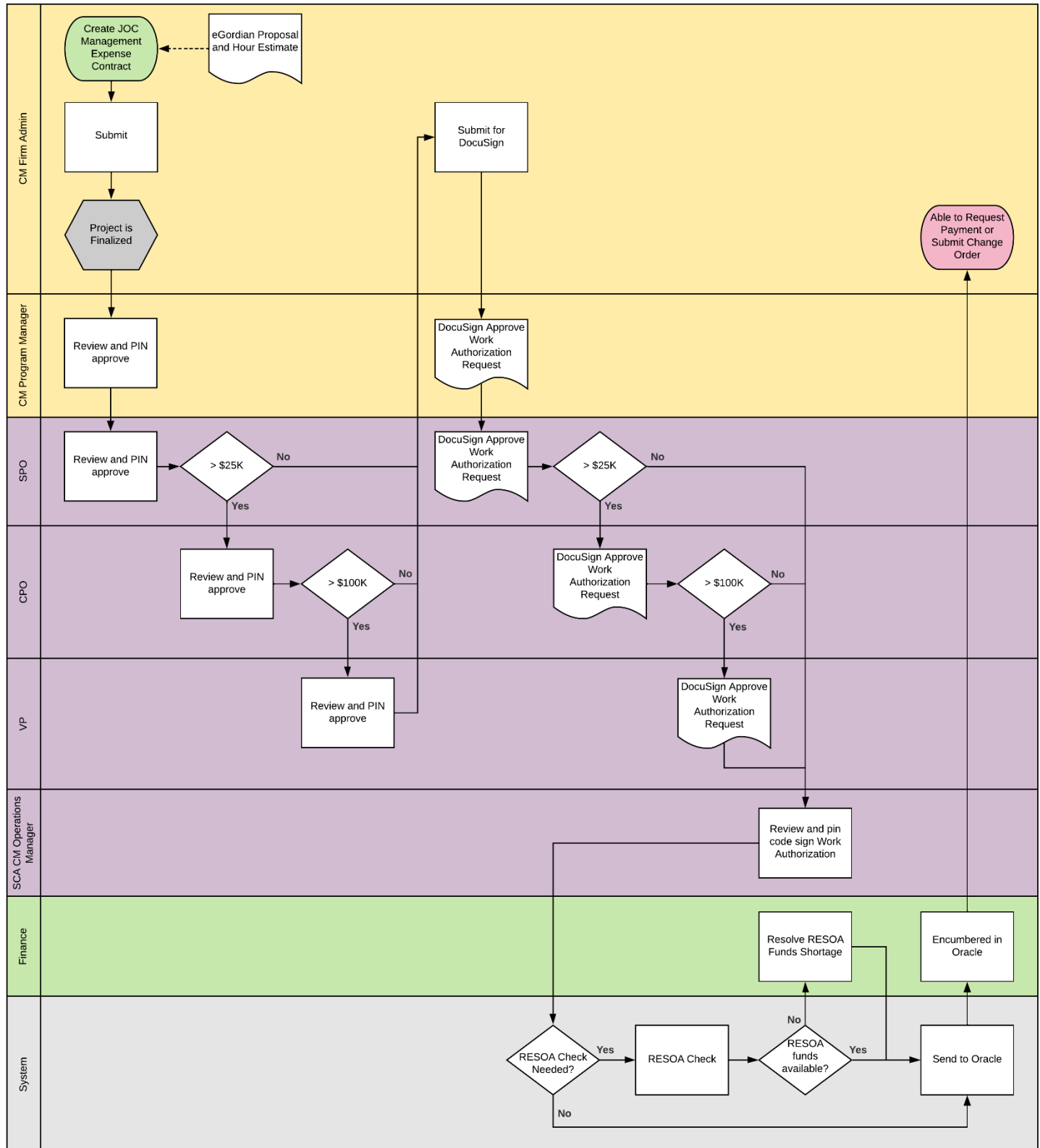

# **Emergency Management Contract Workflow**

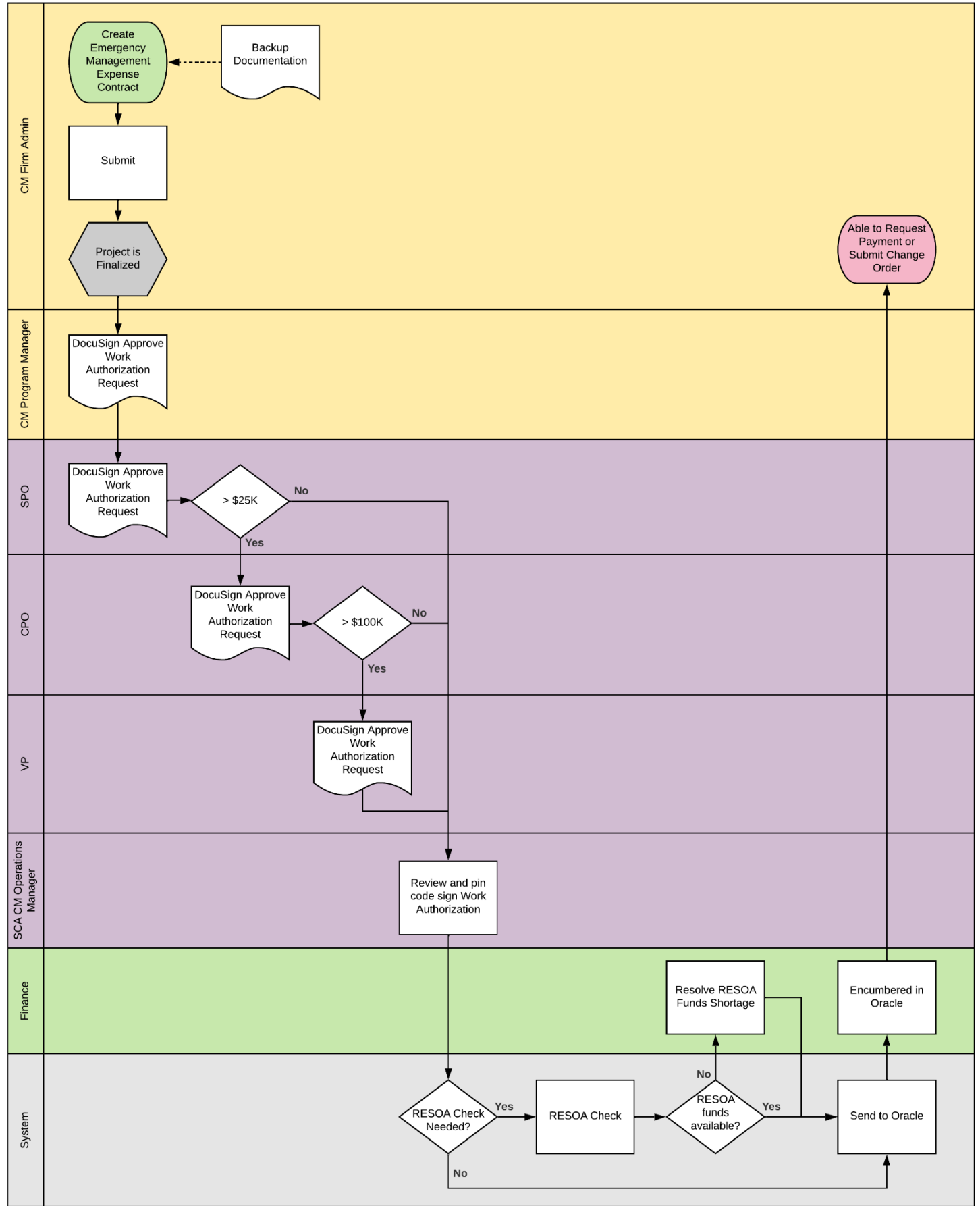

## JOC/Emergency AOS and Services Contract Workflow

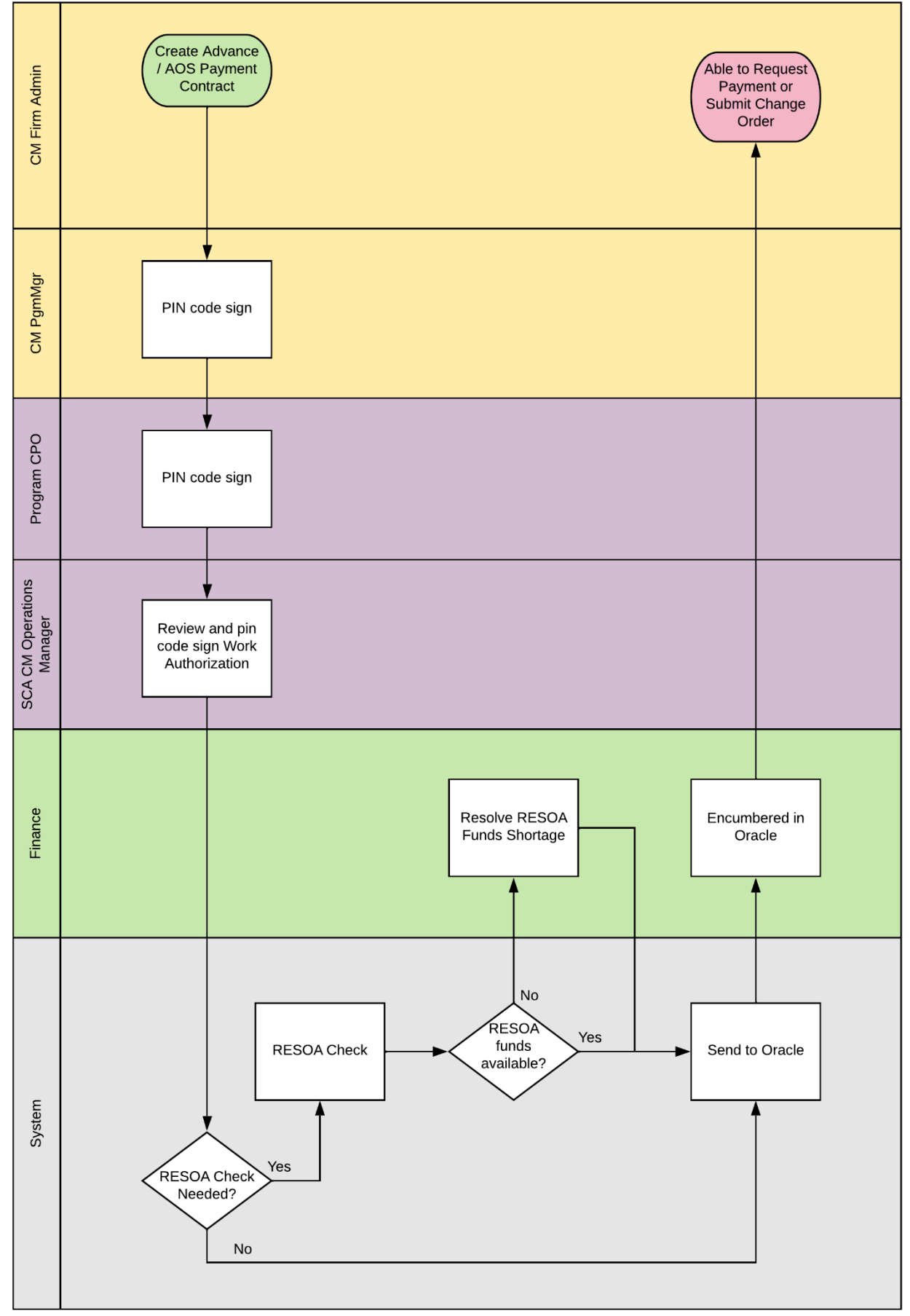

# **Process Overview**

### **JOC/Emergency Construction Contract**

The CM Firm enters the Expense Contract information, creates the approval document (including the Request for Work Authorization and backup documentation), and submits for approval. The individuals who need to PIN sign the request differs based on the dollar value of the submitted contract.

CM Project Manager  $\longrightarrow$  SPO  $\longrightarrow$  CPO (dollar value > \$25K)  $\longrightarrow$  VP (dollar value > \$100K)

Afterwards, the CM Project Manager and Contractor will need to DocuSign approve the Request for Work Authorization.

Next, the Operations Manager reviews and PIN code signs the Work Authorization. The System will conduct a RESOA budget check for LLWs flagged with RESOA funding. If RESOA Funds are available, the request is sent to Finance for encumbrance. Once funds are encumbered, the Expense and Master Contracts are available for payment.

In an On Call (Limited Bid) Emergency Expense Contract, the SOV distribution will need to be updated after the Work Authorization has been encumbered. This distribution will be approved by the CM Firm and the SPO.

#### **JOC Management Contract**

The following process applies for non-AOS JOC Management Contracts. The CM Firm Admin enters the Expense Contract with backup documentation and submits for review. The individuals who need to PIN sign the request differs based on the dollar value of the submitted contract.

CM Program Manager  $\longrightarrow$  SPO  $\longrightarrow$  CPO (dollar value > \$25K)  $\longrightarrow$  VP (dollar value > \$100K)

Once the review is complete, the Work Authorization request is submitted to the following actors for DocuSign approval.

CM Program Manager  $\longrightarrow$  SPO  $\longrightarrow$  CPO (dollar value > \$25K)  $\longrightarrow$  VP (dollar value > \$100K)

Next, the Operations Manager reviews and PIN code signs the Work Authorization. The System will conduct a RESOA budget check for LLWs flagged with RESOA funding. If RESOA Funds are available, the request is sent to Finance for encumbrance. Once funds are encumbered, the Expense and Master Contracts are available for payment.

#### **Emergency Management Contract**

The CM Firm enters the Expense Contract information, creates the approval document (including the Request for Work Authorization and backup documentation), and submits for approval. The individuals who need to PIN sign the request differs based on the dollar value of the submitted contract.

CM Project Manager  $\longrightarrow$  SPO  $\longrightarrow$  CPO (dollar value > \$25K)  $\longrightarrow$  VP (dollar value > \$100K)

Afterwards, the CM Project Manager and Contractor will need to DocuSign approve the Request for Work Authorization. Next, the Operations Manager reviews and PIN code signs the Work Authorization. The System will conduct a RESOA budget check for LLWs flagged with RESOA funding. If RESOA Funds are available, the request is sent to Finance for encumbrance. Once funds are encumbered, the Expense and Master Contracts are available for payment.

### **JOC/Emergency AOS or Services Contract**

The CM Firm Admin enters and submits the AOS or Services Expense Contract information. The CM Program Manager and Program CPO PIN sign the Request for Work Authorization.

Next, the Operations Manager reviews and PIN code signs the Work Authorization. The System will conduct a RESOA budget check for LLWs flagged with RESOA funding. If RESOA Funds are available, the request is sent to Finance for encumbrance. Once funds are encumbered, the Expense and Master Contracts are available for payment.

# **JOC/Emergency Construction Contract**

# **Create Construction Contract with Backup Documentation**

| Role    |               | Preceding Steps                                                                                 |               | Outcome                          |
|---------|---------------|-------------------------------------------------------------------------------------------------|---------------|----------------------------------|
| CM Firm | $\rightarrow$ | Contract information is known.<br>Work Breakdown is entered at<br>Program and Subproject level. | $\rightarrow$ | The Expense Contract is created. |

#### Steps

1. Go to 'Project Finder' > Navigate to desired partition > Select desired Subproject

| Ŀ      | Project Finder                       | C000015251-JC0004 - X024 Electrical Work for AC Initiative 🧪 🌏 Gia External REQMT-CM4                              | - 🗆 ×     |
|--------|--------------------------------------|----------------------------------------------------------------------------------------------------|-----------|
|        | <u> </u>                             | NEW                                                                                                    |           |
| Ê:     | Project Finder                       | ALL PROJECTS MY PROJECTS RECENT PROJECTS Q                                                                         |           |
|        | Apps                                 | A.T.J Electrical JOC > A.T.J Electrical Co., Inc. JOC Services Program > Gilbane JOC Management                    | SELECT    |
| Q      | Search                               | Number         Name           →         C000015251-JC0001         K386 Electrical Work for AC Initiative         ☆ |           |
| ``     |                                      | → C000015251-JC0002 K460 CTF Room Conversion ☆ 🖍                                                                   |           |
| E      | Tasks                                | → C000015251-JC0003 Q101 CTF Room Conversion ☆                                                                     |           |
| Ľ      | Messages                             | → C000015251-JC 3 X024 Electrical Work for AC Initiative ☆                                                         |           |
| \$     | Expenses                             |                                                                                                    |           |
| ባ      | Getting Started                      |                                                                                                    |           |
|        |                                      |                                                                                                    |           |
|        |                                      |                                                                                                    |           |
| You la | st logged in Thursday, July 28, 2022 | 2 at 7:35 PM Eastern Time (US & Canada) 🛛 🗮 📗 🗐 1.9.33.71 - DEVSCA 💈                                               | 日 🎄 kahua |

2. Go to 'Apps' > Select 'Expenses' App

|        | Apps                                                                                                    |              | C000015251-JC0    | 004 - X024 Electrical Work for AC I             | nitiative 🖍 😮 Gia External REQMT-CM4 –                        | - 🗆 ×     |  |  |  |
|--------|----------------------------------------------------------------------------------------------------|--------------|-------------------|-------------------------------------------------|---------------------------------------------------------------|-----------|--|--|--|
|        |                                                                                                    | $\leftarrow$ | Q Bearch          | Visit the kStore to explore more than 50 projec | t management apps that work the way you want the Visit the kS | Store 🖸   |  |  |  |
| Ŷ      |                                                                                                    |              | Recent            | Cost Management                                 | Document Management                                           | Other     |  |  |  |
| Ŀ      | Project Finder                                                                                                    | 1            | S Expenses        | Budget                                          | Daily Reports                                                 | 🙁 Con     |  |  |  |
|        | Apps                                                                                                    |              | Portfolio Manager | Expenses                                        | IF IFA                                                        | Con       |  |  |  |
|        |                                                                                                    |              | し Getting Started | Issues                                          | and Meetings                                                  | File File |  |  |  |
| Q      | Search                                                                                                    |              | LL LLW            | Materials Catalog                               | RFIs                                                          | ර් Gett   |  |  |  |
| Ê      | Tasks                                                                                                    |              | 品 Work Breakdown  | 品 Work Breakdown                                | sc Submittal Closeout Master Log                              | LL LLW    |  |  |  |
|        | TUSK5                                                                                                    |              | Administration    |                                                 | Submittals                                                    | 🔄 Mec     |  |  |  |
| P      | Messages                                                                                                    |              | LOG Dev Logs      |                                                 | Index Management                                              | PR Pay    |  |  |  |
|        |                                                                                                    |              | Installed Apps    |                                                 | 123 CSI Codes                                                 | Co Port   |  |  |  |
| \$     | Expenses                                                                                                    |              |                   |                                                 | O Locations                                                   | PM Pre-   |  |  |  |
|        | Getting Started                                                                                                    |              |                   |                                                 |                                                               | Proj      |  |  |  |
|        |                                                                                                    |              |                   |                                                 |                                                               |           |  |  |  |
| You la | You last logged in Thursday, July 28, 2022 at 7:35 PM Eastern Time (US & Canada) 🛛 🔳 📳 🗐 1.9.33.71 - DEVSCA 🖻 🔯 kahua |              |                   |                                                 |                                                               |           |  |  |  |

3. Select the 'Expense Contract' tab > Click 'New' > Enter required fields including the Details, Parties, Dates, and Items

| \$     | Expenses                        |        | C000015251-JC0004 - X024 Electrical         | Work for AC | C Initiative 🖉 🕃 Gia External REQMT-CM4 | – 🗆 ×                  |
|--------|---------------------------------|--------|---------------------------------------------|-------------|-----------------------------------------|------------------------|
|        | ÷                               | -      | Contracts * Additional Work Pay Requests    |             |                                         |                        |
| 0      |                                 |        |                                             |             | 붛                                       |                        |
| Ŀ      | Project Finder                  |        | Q Default V O                               | 8 🖶         | Contract - JC0005 * N                   | New 🛛 🖸 🗙              |
|        | Apps                            |        | □ ↓ Number To Company Title Workflow Status | Item Total  | Total Save To Calculate                 | > SECTIONS             |
| Q      | Search                          |        |                                             |             | ✓ DETAILS                               | DETAILS                |
| Ê      | Tasks                           |        |                                             |             | Master Contract                         | SCOPE DATES & WORKFLOW |
| P      | Messages                        |        |                                             |             | JC0005                                  | ITEMS                  |
| \$*    | Expenses                        |        |                                             |             | Date 💼<br>Field is required.            | SIGNATURES             |
| ሳ      | Getting Started                 |        |                                             |             | Title<br>Field is required.             | REFERENCES             |
|        |                                 |        |                                             |             | □ NON-PLA                               | INTEGRATION            |
|        |                                 |        |                                             |             |                                         |                        |
|        |                                 |        | 0 ltem(s)                                   |             | Save / Close V                          |                        |
| You la | st logged in Thursday, July 28, | 2022 a | it 7:35 PM Eastern Time (US & Canada) 📃 📗 🚦 | 3           | 1.9.33.71 - DEVSCA 🛃                    | ]                      |

4. In the references section, select 'Upload' > Select the backup documentation to upload > Select '...' > Select 'Add Approval Doc'

| \$     | Expenses                       |            | C000015251-JC0004 - X024 Electrical Work for AC Initiative 🧪 😩 Gia External REQMT-CM4 | – 🗆 ×                     |
|--------|--------------------------------|------------|---------------------------------------------------------------------------------------|---------------------------|
|        |                                | ←          | Contracts * Additional Work Pay Requests                                              |                           |
|        |                                |            | E NEW © URL 😵                                                                         |                           |
| Ŀ      | Project Finder                 |            | Q Default V O 🔁 🖶 Contract - JC0004 *                                                 | Edit 🛛 🕻 🗙 🗙              |
|        | Apps                           |            | To Company Title                                                                      | > SECTIONS                |
| Q      | Search                         |            | JC0004 SCA GC 1 X024 Electrica                                                        | DETAILS<br>PARTIES        |
| Ê      | Tasks                          |            | ✓ REFERENCES                                                                          | SCOPE<br>DATES & WORKFLOW |
| P      | Messages                       |            |                                                                                       | MARKUPS                   |
| \$*    | Expenses                       |            | TYPE DESCRIPTION MARKUP UPDAT                                                         | E REMOVE                  |
| ሳ      | Getting Started                |            | Supporting Document DOWNLOAD ADD                                                      |                           |
|        |                                |            | 1 Item(s)                                                                             |                           |
| You la | ast logged in Thursday, July 2 | 28, 2022 a | at 7:35 PM Eastern Time (US & Canada) 📃 📗 🗐 1.9.33.71 - DEVSCA 🕼                      | ] 🔅 kahua                 |

5. Select the documents that will be sent to be signed using the checkboxes > Enter a filename > Click 'Ok'

| \$  | Expenses                     |                    |              | C000015251-JC0004   | 4 - X024 Electrical Work for AC Initiative   | Gia Exte   | ernal REQI | МТ-СМ4     | -   |      | ×        |
|-----|------------------------------|--------------------|--------------|---------------------|----------------------------------------------|------------|------------|------------|-----|------|----------|
|     |                              | ←                  | ontracts *   | Additional Work     | Pay Requests                                 |            |            |            |     |      |          |
| Ŀ   | Project Finder               |                    | Create Ap    | proval Document     |                                              |            |            |            |     | >    | <        |
|     | Apps                         | C                  | Filename     | e On Send           |                                              |            |            |            |     |      |          |
| Q   | Search                       | C                  | Include      | Туре                | Description                                  | Page Count | Size       | Is Current |     |      |          |
| rên | Taska                        |                    |              | View                | Work Authorization                           | 0          | 0 KB       | Yes        | ^ ¥ |      |          |
|     | 10565                        |                    |              | View                | Request For Work Authorization               | 0          | 0 KB       | Yes        | ^ v |      |          |
| ď   | Messages                     |                    |              | Supporting Document | C X024 Electrical Work for AC Initiative.pdf | 0          | 0 KB       | Yes        | ~ ~ |      |          |
| \$  | * Expenses                   |                    |              |                     |                                              |            |            |            |     |      |          |
| ባ   | Getting Started              |                    | Add Mor      | re                  |                                              |            |            |            |     |      |          |
|     |                              |                    |              |                     |                                              |            |            | Cancel     | 3   |      |          |
|     |                              | - II.              |              | i item(s)           |                                              |            | _          | Cancel     |     | JK   | <u> </u> |
| You | last logged in Thursday, Jul | ly 28, 2022 at 7:3 | 5 PM Eastern | Time (US & Canada)  |                                              | 1.9.33.71  | DEVSCA     | 应          |     | 綾 ka | ahua     |

6. Select 'Save / Close'

| \$       | Expenses                           | C000015251-JC0004 - X024 Electrical Work for AC Initiative 🛛 🖋 😫 就 | External REQMT-CM4 — 🗖 🗙        |
|----------|------------------------------------|--------------------------------------------------------------------|---------------------------------|
|          | ÷                                  | Contracts * Additional Work Pay Requests                           |                                 |
| -        |                                    | E NEW COURL B                                                      |                                 |
| Ŀ        | Project Finder                     | Q Default 🗸 🔿 😫 🖶 Contract - JC0004                                | * Edit 돁 🔝 🗙                    |
|          | Apps                               | To Company Title                                                   | al Save To Calculate > SECTIONS |
| 0        | Saaah                              | JC0004 SCA GC 1 X024 Electrica                                     | DETAILS                         |
| ų        | Search                             | ✓ REFERENCES                                                       | PARTIES                         |
| Ê        | Tasks                              | III III UPLOAD ADD KAHUA DOC                                       | EDIT ···· DATES & WORKFLOW      |
| <b>9</b> | Massages                           | TYPE DESCRIPTION                                                   | N ITEMS                         |
| Ľ        | wessages                           | ~ Approval Document                                                | MARKUPS                         |
| \$*      | Expenses                           | Approval Document D X024 Re                                        | guest for WA.pdf SIGNATURES     |
| ds       |                                    | ~ Supporting Document                                              | COMMENTS                        |
| U        | Getting Started                    | Supporting Document D X024 Ele                                     | ctrical Work for AC INTEGRATION |
|          |                                    |                                                                    |                                 |
|          |                                    | 1 Item(s)                                                          |                                 |
| You la   | st logged in Thursday, July 28, 20 | 22 at 7:35 PM Eastern Time (US & Canada) 📃 📗 🗐 1.9.3               | 3.71 - DEVSCA 🗳 🏘 kahua         |

### Steps for Adding Multiple Contractors to a Contract (Temporary)

These steps allow you to track multiple contractors in CAMP (temporary solution). This applies to any Emergency project where the CM is contracting directly with the contractor(s) (first-level contracts only, subcontractor info is not required). It does not apply to when the CM is managing work for an SCA contractor (e.g., Security and Sidewalk Bridge).

- 1. Go to Apps> **Project Directory**.
- 2. Select the Companies tab.
- 3. Click New. Add all contractors (and also your own company) in each project:

|   | Project | Direct | ory     |                     | C000015647 - |
|---|---------|--------|---------|---------------------|--------------|
| ≡ | Peo     | ple *  | Comp    | anies *             |              |
|   |         | Ð      |         | 상                   |              |
|   | Q       | Defau  | ult 🗸 ( | New Company         |              |
| ሳ |         | Na     | me Offi | ✓ DETAILS           |              |
| Ļ |         |        |         | Name 1 Construction | •            |
| 믱 |         |        |         | Office              |              |
|   |         |        |         |                     |              |

- 4. Go to Apps> Expenses> Contracts.
- 5. Create one line per LLW Contractor combination. Enter Contractor name in the line-item description. **Example**: Showing one LLW and two Contractors:

| ✓ ITEMS | 5                                     |        |                                                           |                                            |          |        |          |  |  |  |
|---------|---------------------------------------|--------|-----------------------------------------------------------|--------------------------------------------|----------|--------|----------|--|--|--|
| Status  | Status Draft I Items Include Quantity |        |                                                           |                                            |          |        |          |  |  |  |
| Insert  | 1                                     | item(s |                                                           |                                            |          |        |          |  |  |  |
|         |                                       |        | COST CODE                                                 | DESC                                       | CSI CODE | STATUS | TOTAL    |  |  |  |
|         | Ø                                     | 01     | * 2112-125902-3A1 X142 FY21 RESO A TECHNOLOGY UPGRADE ⊗ 🦂 | *Emergency Work Description (Contractor 1) | •        | Draft  | \$ 75.00 |  |  |  |
|         | Ø                                     | 02     | * 2112-125902-3A1 X142 FY21 RESO A TECHNOLOGY UPGRADE 🔕 🗣 | *Emergency Work Description (Contractor 2) | •        | Draft  | \$ 25.00 |  |  |  |

- 6. Apps> Expenses> Additional Work: Same as Expense Contracts above
- 7. Apps> Expenses> **Pay Requests**: SOV Line Items will be created automatically based on Contract and Additional Work items. Enter requested pay amounts by Contractor:

| ✓ ITEM         | S |               |                 |                                           |                 |                         |                            |
|----------------|---|---------------|-----------------|-------------------------------------------|-----------------|-------------------------|----------------------------|
| Status<br>Open |   |               |                 |                                           |                 |                         |                            |
|                |   |               |                 |                                           |                 |                         |                            |
|                |   | Source Number | Cost Code 🛛 🔻   | DESCRIPTION                               | SCHEDULED VALUE | PREVIOUS WORK COMPLETED | WORK COMPLETED THIS PERIOD |
|                | Ø | 01            | 2112-125902-3A1 | Emergency Work Description (Contractor 1) | \$75.00         | \$0.00                  | \$                         |
|                | Ø | 02            | 2112-125902-3A1 | Emergency Work Description (Contractor 2) | \$25.00         | \$0.00                  | \$                         |

# Submit for Approval

| Role    |               | Preceding Steps                         |               | Outcome                                                                                    |
|---------|---------------|-----------------------------------------|---------------|--------------------------------------------------------------------------------------------|
| CM Firm | $\rightarrow$ | Existing Expense Contract is available. | $\rightarrow$ | Work Authorization request is<br>sent to SCA PO or CM Project<br>Manager for PIN approval. |

# Step

Select the expense contract > Click 'Submit for Approval'

| \$     | Expenses                      | C000015251-JC0004 - X024 Electrical Work for AC Initiative 🛛 🖋 😫 Gia External REQMT-CM4 | - 🗆 ×         |
|--------|-------------------------------|-----------------------------------------------------------------------------------------|---------------|
|        |                               | Contracts Additional Work Pay Requests                                                  |               |
| -      |                               | E NEW SEND EDIT VIEW ~ HISTORY GOURL *                                                  |               |
| Ë      | Project Finder                | Q Default V O 😵 🖶 Contract - JC0004 Preview                                             |               |
|        | Apps                          | □ ↓ Number To Company Title                                                             | > SECTIONS    |
| Q      | Search                        | DET JC0004 SCA C X024 Electrica                                                         | AILS          |
|        |                               | ✓ REFERENCES SCO                                                                        | PE            |
| Ê      | Tasks                         | MARKUP DOWNLOAD DAT                                                                     | ES & WORKFLOW |
| P      | Messages                      | TYPE DESCRIPTION ITEM                                                                   | //S           |
|        |                               | ~ Approval Document SIG                                                                 | NATURES       |
| \$     | Expenses                      | Approval Document X024 Request for WA.pdf                                               | IMENTS        |
| ሳ      | Getting Started               | Supporting Document     REFI     Supporting Document     D X004 Electrical Work for AC  | ERENCES       |
|        |                               |                                                                                         | GRATION       |
|        |                               | Submit 2                                                                                |               |
|        |                               | 1 Item(s)                                                                               |               |
| You la | st logged in Thursday, July 2 | 2022 at 7:35 PM Eastern Time (US & Canada) 📃 📗 🗐 1.9.33.71 - DEVSCA 🔂                   | 袋 kahua       |

### PIN Sign Work Authorization Request – SCA PO/CM Project Manager

| Role               | Preceding Steps                                                                                                | Outcome                         |
|--------------------|----------------------------------------------------------------------------------------------------|---------------------------------|
| PO                 | Work Authorization request<br>has been submitted.<br>The subproject has a Project<br>Officer in the roster.    | → Work Authorization request is |
| CM Project Manager | Work Authorization request<br>has been submitted.<br>The subproject has a CM<br>Project Manager in the roster. | sent to SPO for PIN approval. → |

Step

Go to 'Tasks' > Click the PIN sign task > Click 'Approve' button > Enter Pin Code > Click 'Continue'

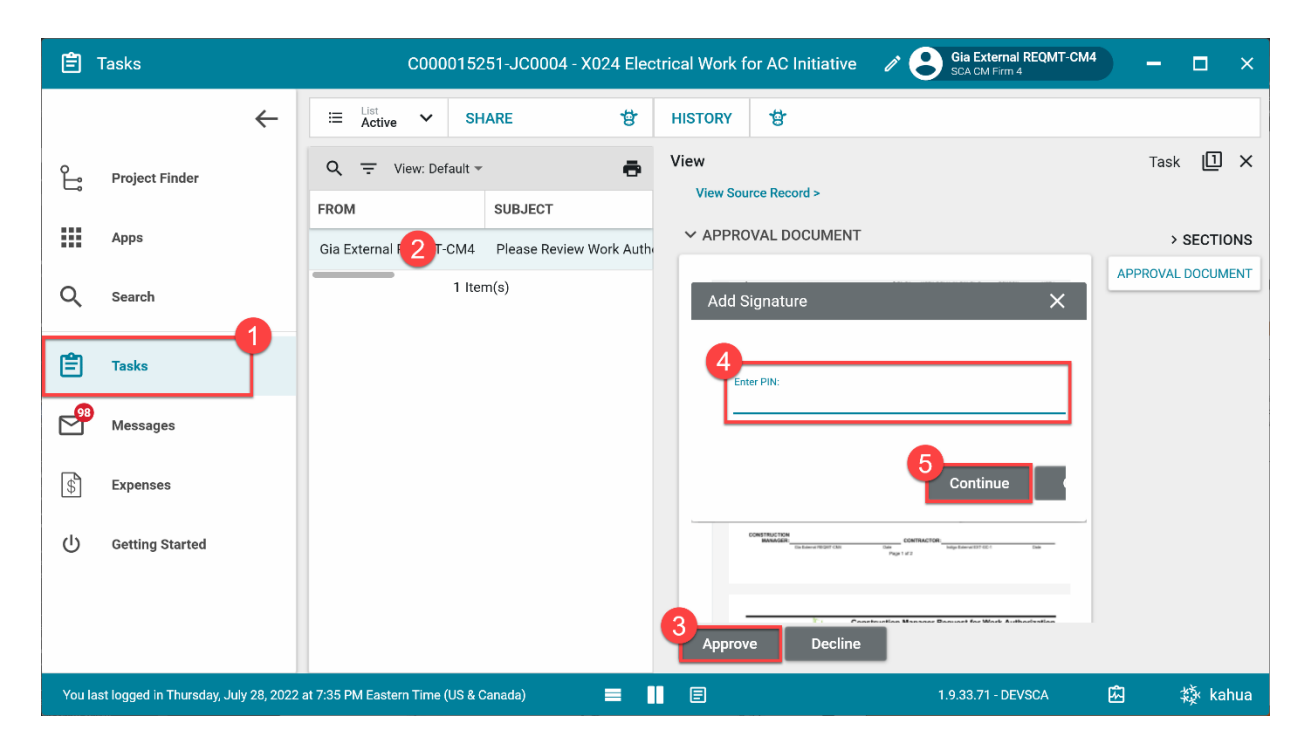

# PIN Sign Work Authorization Request – SPO, CPO, VP

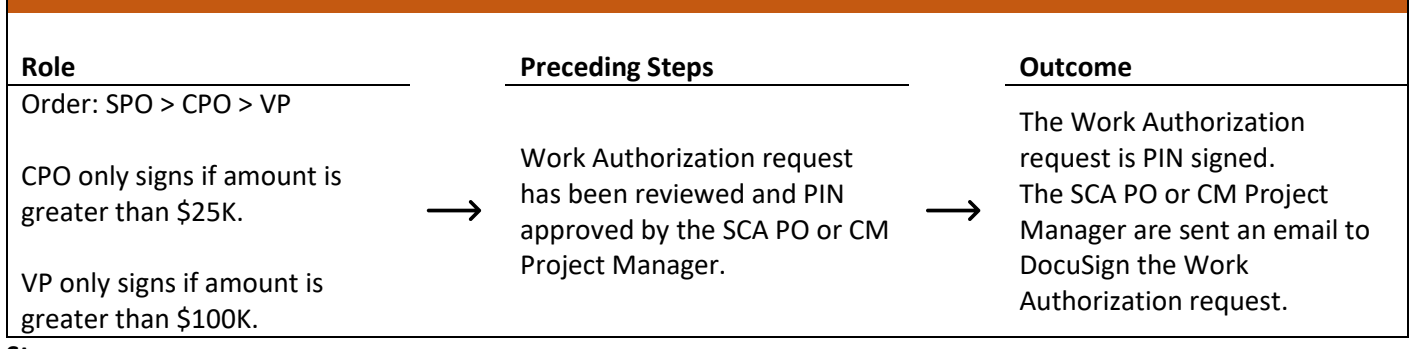

#### Step

Go to 'Tasks' > Click the PIN sign task > Click 'Approve' button > Enter Pin Code > Click 'Continue'

| 🖹 Tasks                                   | X087 C80209 New4School,Reno to Exist 🧳                            | SCA Sandbox — 🗆 🗙                      |
|-------------------------------------------|-------------------------------------------------------------------|----------------------------------------|
| ←                                         | ≅ List V SHARE 😵 HISTORY 🕏                                        |                                        |
| Project Finder                            | Q = View: Default - G                                             | Task 🗓 🗙                               |
|                                           | FROM SUBJECT VIEW SOURCE RECORD >                                 |                                        |
| Apps                                      | Gia External REQ 2 4 Please Review Work Authorization Request for | > SECTIONS APPROVAL DOCUMENT           |
| Q Search                                  | 1 Item(s)                                                         | ^ ↑ ****** ↓ 中へ の                      |
| E Tasks                                   | tem # LLW Description (Schor.<br>Add Signature                    | ×                                      |
| Messages                                  | Enter PIN:                                                        |                                        |
| () Getting Started                        | 4                                                                 |                                        |
|                                           |                                                                   | 5 Continue                             |
|                                           | CONSTRUCTION<br>MANAGER: Esternal REOMT-C<br>Address BCA GC 1     | M4 8/1/2022 CONCUR:<br>Date BPO + 825K |
|                                           | Approve Decline                                                   |                                        |
| You last logged in Thursday, July 28, 202 | 22 at 7:35 PM Eastern Time (US & Canada) 📃 📗 🗐                    | 1.9.33.71 - DEVSCA 🙆 🄯 kahua           |

## DocuSign Work Authorization Request – SCA PO/CM Project Manager

| Role               |               | Preceding Steps                                                                                                    |               | Outcome                                       |
|--------------------|---------------|----------------------------------------------------------------------------------------------------|---------------|-----------------------------------------------|
| SCA PO             | $\rightarrow$ | The Work Authorization<br>request has been PIN signed.<br>The subproject has a Project<br>Officer in the roster.    | $\rightarrow$ | Work Authorization request is                 |
| CM Project Manager | $\rightarrow$ | The Work Authorization<br>request has been PIN signed.<br>The subproject has a CM<br>Project Manager in the roster. | $\rightarrow$ | sent to Contractor for<br>DocuSign signature. |

#### Steps

1. Go to email account > Select email > Click 'Review Document' button in email

#### DocuSign

| Thomas Everritt sent you a documer | nt to review and sign. |
|------------------------------------|------------------------|
|                                    | NT                     |
|                                    |                        |

- 2. Click 'Continue' button. Note. For First Time using DocuSign:
  - a. Check 'I agree to use electronic records and signatures' box
  - b. Select desired signature details
  - c. Click the 'Adopt and Sign' button
- 3. Select the DocuSign signature buttons on top left > Sign and date the document > Select 'Finish'

|                                                               | ument                                                                                                    | FINISH              | OTHER ACTIONS - |  |
|---------------------------------------------------------------|----------------------------------------------------------------------------------------------------|---------------------|-----------------|--|
| Name -                                                        | @ Q ∓₁ 📮 ©                                                                                                    |                     |                 |  |
| FIELDS                                                        | New York, NY12345<br>CPO: Donna SCA PM-CM-CPO Start Date: 6/1/2022<br>Forecast Completion Date: 11/1/2022<br>Duration (Calendar Days): 153                                                                                                    |                     |                 |  |
| <ul> <li>Signature</li> <li>Initial</li> <li>Stamp</li> </ul> | Cost Estimate by LLW:         Work Type -         Amount           Item #         LLW Description (School)         LLW - Category         Description         Distributed           01         X024         2112-126786-166         X024 ELECTRICAL WORK         Total:         \$300,000.00           FOR A/C INITIATIVE                                                                                                    |                     |                 |  |
| Date Signed                                                   |                                                                                                    |                     |                 |  |
| _ Date orgined                                                | Justification and Scope of Work to be Performed:<br>Scope of Work:                                                                                                    |                     |                 |  |
| Name                                                          |                                                                                                    |                     |                 |  |
| Last Name                                                     | Attachments:<br>UPPORTING DOCUMENTATION SHOWING AUTHORIZATION TO PROCEED WITH THIS WORK INCLUDING AN NTP DATE SHOULD BE ATTACHED.<br>XXXX Exercised Work for AC Installing off<br>XXXX Exercised for WA off<br>XXXX Exercised for WA off                                                                                                    |                     |                 |  |
| Email Address                                                 | Nora struger                                                                                                    |                     |                 |  |
|                                                               | SIGNATURES:<br>DEDCOM DESCONDERINGINE E FOR THE MONITORING OF WORK TO BE DEDECRIMED AND WHO WILL DEVIEW ALL INVOLVES ASSOCIATED WITH THIS WORK-                                                                                                    |                     |                 |  |
| Company                                                       | PERSONALSPONDISE FOR THE MONTORING OF HORY TO BE PER OTHER AND THE REALMANCES ASSOCIATED ANT THIS HORY.                                                                                                    |                     |                 |  |
| Company                                                       | CONSTRUCTION Series Provide Officer                                                                                                    |                     |                 |  |
| Company<br>Title                                              | CONSTRUCTION External REQMT-CM4 8/1/2022 CONCURS Senior Project Officer 8/1/2022 Authorized Signature Date SPO 4 525K Neah SCA PM-CM-SPO Date                                                                                                    |                     |                 |  |
| Company<br>Title                                              | CONSTRUCTION MANAGER: External REQMT-CM4 8/1/2022 Authorized Signature Date SCA GC 1 CMC// SPO CMC// SPO |                     |                 |  |
| Company Title T Text                                          | CONSTRUCTION<br>MANAGER:         External REQMT-CM4         8/1/1/2022         Concurs:         Series Project Officer         8/1/2022           Annopolity         Date         Date         SP0 + 525K         Naits CM - 500         Date           CONCUR:         CONCUR:         CONCUR:         CONCUR:         CONCUR:         CONCUR:         CONCUR:         0/1/2022                                                                                                    |                     |                 |  |
| Company Title Tr Text Checkbox                                | CONSTRUCTION<br>MANAGER:         External REQMT-CM4         8/1/2022<br>Date         CONCUR: Senior Project Officer         8/1/2022<br>SP0 - \$25K         Noni SCA PM CMS PD         Date           CONCUR:         CONCUR:         CONCUR:         CONCUR:         CONCUR:         CONCUR:         8/1/2022<br>SP0 - \$25K         Noni SCA PM CM.SPO         Date           P0 (# Applicable)         Date         CONCUR:         CONCUR:         8/1/2022<br>SP0 - \$25K         0         1/1/2022<br>SP0 - \$25K         0         1/1/2022                                                                                                    |                     |                 |  |
| Company Title Title Checkbox                                  | CONSTRUCTION MANAGER: External REOMT-CM4 8/1/2022 Authorized Signature SCA CC1 CONCUR: Senior Project Officer 8/1/2022 SPO - \$25K Neah SCA PM-CM-SPO Date CONCUR: CPO Officer 8/1/2022 PO (if Applicatile) Date Date CONCUR: CPO Officer 8/1/2022 CPO 5100K Down SCA PM-CM-CPO Date CONCUR: CONCUR: CPO Officer 8/1/2022 CPO 5100K Down SCA PM-CM-CPO Date CONCURE: CPO Officer 8/1/2022 CPO 5100K Down SCA PM-CM-CPO Date CONCURE: CPO S100K Down SCA PM-CM-CPO Date CONCURE: CPO S100K Down SCA PM-CM-CPO Date CONCURE: CPO S100K Down SCA PM-CM-CPO Date CONCURE: CPO S100K Down SCA PM-CM-CPO CM-CM-CPO CONCURE: CPO S100K Down SCA PM-CM-CPO Date CONCURE: CPO S100K Down SCA PM-CM-CPO CONCURE: CPO S100K Down SCA PM-CM-CPO CONCURE: CPO S100K DOWN SCA PM-CM-CPO CONCURE: CPO S100K DOWN SCA PM-CM-CPO CONCURE: CPO S100K DOWN SCA PM-CM-CPO CONCURE: CPO S100K DOWN SCA PM-CM-CPO CONCURE: CPO S100K DOWN SCA PM-CM-CPO CONCURE: CPO S100K DOWN SCA PM-CM-CPO CONCURE: CPO S100K DOWN SCA PM-CM-CPO CONCURE: CPO S100K DOWN SCA PM-CM-CPO CONCURE: CPO S100K DOWN SCA PM-CM-CPO CONCURE: CPO S100K DOWN SCA PM-CM-CPO CONCURE: CPO S100K DOWN SCA PM-CM-CPO CONCURE: CPO S100K DOWN SCA PM-CM-CPO CMACHAE                                                                                                    |                     |                 |  |
| Company Title T Text Checkbox                                 | CONCUR:         Concurs SCA CPU           Point         Date                                                                                                    |                     |                 |  |
| Company Title T T Text Checkbox                               | Construction           Super State Colline           Super State Colline           Construction           Addressed Signature           Date           Concure:         Series Colline           Concure:         Series Colline           Concure:         Series Colline           Concure:         Series Colline           Concure:         Series Colline           Outer Scarpe Colline         Concure:         Concure:           Concure:         Concure:         Concure:         Concure:           Concure:         Concure:         Concure:         Concure:           Concure: <th colspa<="" td=""><td></td><td></td></th>                                                                                                    | <td></td> <td></td> |                 |  |

# DocuSign Work Authorization Request – Contractor

| Role |               | Preceding Steps               |               | Outcome                       |
|------|---------------|-------------------------------|---------------|-------------------------------|
|      |               | Work Authorization request is | _             | Work Authorization is sent to |
| GC   | $\rightarrow$ | DocuSign approved by the      | $\rightarrow$ | the Operations Manager to be  |
|      |               | PO/CM Project Manager.        |               | PIN signed.                   |

Steps

1. Go to email account > Select email > Click 'Review Document' button in email

#### DocuSign

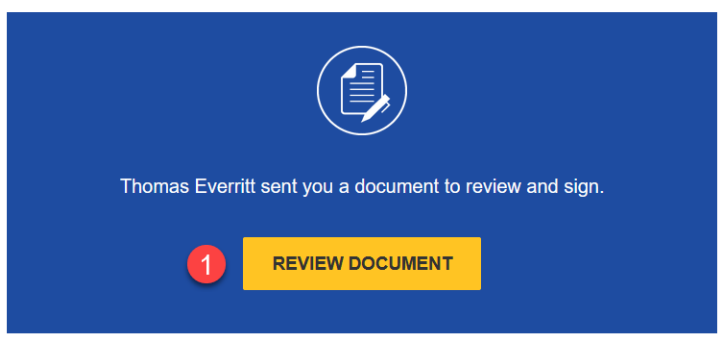

- 2. Click 'Continue' button. Note. For First Time using DocuSign:
  - a. Check 'I agree to use electronic records and signatures' box
  - b. Select desired signature details
  - c. Click the 'Adopt and Sign' button
- 3. Select the DocuSign signature buttons on top left > Sign and date the document > Select 'Finish'

|            | 1982          |                                                  |                                            |                                       |                    |                   |                                                |                                       |   |  |
|------------|---------------|--------------------------------------------------|--------------------------------------------|---------------------------------------|--------------------|-------------------|------------------------------------------------|---------------------------------------|---|--|
|            | -             |                                                  |                                            | ଭ ପ୍                                  | *.                 | <b>ð</b> (?)      |                                                |                                       | - |  |
| IELO       | os 🚺          |                                                  |                                            |                                       |                    |                   | Forecast Completion D<br>Duration (Calendar Da | ate: 11/1/2022<br>ys): 153            |   |  |
| <u>e</u> e | Signature     | Cost Estimate b<br>Item # LLW De<br>01 X024      | y LLW:<br>scription (School)               | Work Typ<br>LLW - Cate<br>2112-126786 | gory De<br>-1E6 X0 | escription        | AL WORK Total:                                 | Amount<br>Distributed<br>\$300,000.00 |   |  |
| <u>s</u> 1 | nitial        |                                                  |                                            |                                       |                    |                   | Contract Total:                                | \$300,000.00                          |   |  |
| <u> </u>   | Stamp         | lugtification on                                 | d Coope of Mark                            | to be Daufour                         | made               |                   |                                                |                                       |   |  |
| 1 (        | Date Signed   | Scope of Work:                                   | a scope of work                            | to be Periori                         | nea:               |                   |                                                |                                       |   |  |
| _          |               |                                                  |                                            |                                       |                    |                   |                                                |                                       |   |  |
|            |               |                                                  |                                            |                                       |                    |                   |                                                |                                       |   |  |
| 1          | Name          | Attachments:                                     |                                            |                                       |                    |                   |                                                |                                       |   |  |
| g r        | First Name    | SUPPORTING D<br>X024 Electrical Work fo<br>RTAJE | OCUMENTATION SHOWIN<br>r AC Initiative.pdf | IG AUTHORIZATION                      | TO PROCEE          | D WITH THIS WORK  | NCLUDING AN NTP DATE SHOULD                    | BE ATTACHED.                          |   |  |
| <b>1</b>   | _ast Name     | X024 Request for WA.;                            | df                                         |                                       |                    |                   |                                                |                                       |   |  |
|            | Email Address | Signatures:<br>PERSON RESPON                     | SIBLE FOR THE MONITORI                     | NG OF WORK TO BE                      | E PERFORME         | D AND WHO WILL RE | WEW ALL INVOICES ASSOCIATED                    | WITH THIS WORK:                       |   |  |
|            | Company       | CONSTRUCTION                                     |                                            |                                       |                    |                   | Senior Project Officer                         |                                       |   |  |
|            |               | MANAGER:                                         | External REQMT-CM                          | 14 1                                  | 8/1/2022           | CONCUR:           | Senior Project Officer                         | 8/1/2022                              |   |  |
|            | litte         |                                                  | SCA GC 1                                   |                                       | Date               | 3PU < 325K        | Noan SCA PM-CM-SPO                             | Date                                  |   |  |
|            |               |                                                  |                                            |                                       |                    |                   | Chief Print Officer                            |                                       |   |  |
|            |               | CONCUR:                                          |                                            |                                       |                    | CONCUR:           | CPO Officer                                    | 8/1/2022                              |   |  |
| <b>C</b> [ | Text          | PO (if Applicable)                               |                                            |                                       | Date               | CPO ≤ \$100K      | Donna SCA PM-CM-CPO                            | Date                                  |   |  |
| a (        | Checkbox      |                                                  |                                            |                                       |                    |                   |                                                |                                       |   |  |
| _          |               |                                                  |                                            |                                       |                    | CONCUR:           | Dune SCA DM CM VD                              | Data                                  |   |  |
|            |               |                                                  |                                            |                                       |                    | -7 - \$100K       | i i gan a ann an ann an ann an                 |                                       |   |  |
|            |               | (                                                | -DocuSigned by                             |                                       |                    | 1                 | DocuSigned by:                                 |                                       |   |  |
|            |               | CONSTRUCTION                                     | Gia Esternal K.                            | EGMT-(My                              | 8/1/2022           |                   | 1. Lin to be a lot                             | A 1 8/1 /2022                         |   |  |

# Review and PIN Sign Work Authorization

| Role                 | Preceding Steps                                                          | _             | Outcome                                                 |
|----------------------|--------------------------------------------------------------------------|---------------|---------------------------------------------------------|
| Operations Manager — | <ul> <li>Contract is DocuSign approved<br/>by the contractor.</li> </ul> | $\rightarrow$ | Work Authorization is sent to Finance to be encumbered. |

#### Step

Go to 'Tasks' > Click the 'Operations Manager Signature Task' > Select 'Approve' > Enter PIN > Click 'Continue'

| Ê       | Tasks                     |              |                           |                   | SCA UAT                  |             | Operations I<br>SCA Sandbox                                                         | Manager | -    |       | ×    |
|---------|---------------------------|--------------|---------------------------|-------------------|--------------------------|-------------|-------------------------------------------------------------------------------------|---------|------|-------|------|
|         |                           | ←            | ⊞ List<br>Active ✔        | SHARE             | 상                        | HISTORY     | 방                                                                                   |         |      |       |      |
| ĉ       | Project Finder            |              | Q = View: Def             | ault 👻            | ē                        | View        | Iron Ronard a                                                                       |         | Task |       | ×    |
|         | Appe                      |              | FROM                      | SUBJECT           |                          |             |                                                                                     |         |      | 0505  |      |
|         | Apps                      |              | Donna SCA PM-CM-          | 2 Please Review   | Work Authorization for ( |             |                                                                                     |         | >:   | SECTI |      |
| Q       | Search                    |              | External REQMT-CM4        | -PM Operations Ma | nager Signature Task fo  | Add         | l Signature                                                                         |         |      | ×     |      |
| <b></b> | Tasks                     |              | Owen Hu                   | Please Review     | and PIN code sign for C  | l I r       | Enter PIN:                                                                          |         |      | ٦l    |      |
|         | 145115                    |              | External REQMT-CM4        | Please Review     | and PIN code sign for C  | 4           |                                                                                     |         |      | _     |      |
|         | Messages                  |              |                           | 4 item(s)         |                          |             | · _                                                                                 |         |      | _     |      |
| ሳ       | Getting Started           |              |                           |                   |                          |             | 2113 13016-160 X234 6LECTRCAL MORE FOR AC MUTATIVE                                  | ontinue | Can  | ce    |      |
|         |                           |              |                           |                   |                          |             | LUSTRICATION AND SCOPE OF WORK TO BE PERFORMED<br>(FROM JOB ORDER)<br>Jusped Titue. |         |      |       |      |
|         |                           |              |                           |                   |                          |             | SCA Authorized Signature:                                                           | - 17    |      |       |      |
|         |                           |              |                           |                   |                          | 3<br>Approv | ve Decline                                                                          |         |      |       |      |
| You la  | st logged in Thursday, Ju | ily 28, 2022 | at 7:32 PM Eastern Time ( | JS & Canada)      |                          |             | 1.9.33.71 - DEVSCA                                                                  | 应       |      | 談 ka  | ahua |

### **Emergency Construction On Call (Limited Bid) Contract**

In the case of an On Call (Limited Bid) construction contract, the SOV distribution needs to be updated after encumbrance in Oracle. The following steps will occur after the steps described in JOC/Emergency Construction Contract and the Work Authorization is encumbered in Oracle.

| <b>Edit SOV Distribution –</b> | CM Firm       |                             |                                    |
|--------------------------------|---------------|-----------------------------|------------------------------------|
|                                |               |                             |                                    |
|                                |               |                             |                                    |
| Role                           |               | Preceding Steps             | <br>Outcome                        |
|                                | 、             | Work Authorization has been | <br>The SOV distribution is        |
| Civi Fillin, SCA PU            | $\rightarrow$ | encumbered by Finance.      | <br>updated and sent for PIN sign. |

### Steps

1. In the 'Expenses' app, select desired expense contract > Click 'Edit'

| \$ I    | Expenses                                                        | C000015152-EC0001 - K061 Emergency Stabilization 🛛 🖌 🤱        | Gia External REQMT-CM4 —     |  |  |  |  |  |  |
|---------|-----------------------------------------------------------------|---------------------------------------------------------------|------------------------------|--|--|--|--|--|--|
|         | ÷                                                               | Contracts Additional Work Pay Requests                        |                              |  |  |  |  |  |  |
| 0       |                                                                 | E NEW SEND EDIT VIEW ~ HISTORY                                | ⊂⊃ URL ්ල්                   |  |  |  |  |  |  |
| Ŀ       | Project Finder                                                  | Q Default V O 🔁 🖶 Contract - EC0001                           | Preview 🔟 🖸 🗙                |  |  |  |  |  |  |
|         | Apps                                                            | □ ↓ Number To Company Title                                   | Total \$80,000.00 > SECTIONS |  |  |  |  |  |  |
| 0       | 0h                                                              | ECOT SCA CM Firm K061 Emergency Contractor To Be Back-Charged | DETAILS                      |  |  |  |  |  |  |
| Q       | Search                                                          | × SCOPE                                                       | PARTIES                      |  |  |  |  |  |  |
| Ê       | Tasks                                                           | - SOFL                                                        | DATES & WORKFLOW             |  |  |  |  |  |  |
| 99+     |                                                                 | Total Expense Contract Value \$80,0<br>Scope of Work          | JOO.OO ITEMS                 |  |  |  |  |  |  |
|         | Messages                                                        | Addenda                                                       | MARKUPS                      |  |  |  |  |  |  |
| \$      | Expenses                                                        | Notes                                                         | SIGNATURES                   |  |  |  |  |  |  |
| ds      |                                                                 | ✓ DATES & WORKFLOW                                            | COMMENTS                     |  |  |  |  |  |  |
| U       | Getting Started                                                 | Net Zero                                                      | No. INTEGRATION              |  |  |  |  |  |  |
|         |                                                                 | Workflow Status                                               | SOV Update                   |  |  |  |  |  |  |
|         |                                                                 | 1 Item(s)                                                     |                              |  |  |  |  |  |  |
| You las | You last logged in today at 10:48 AM Eastern Time (US & Canada) |                                                               |                              |  |  |  |  |  |  |

2. Click 'Insert' under Items Section to add new rows > Modify the total value for each row > Select 'Save/Close'

| \$     | Expenses                     |                  | C000015152-EC0001 - K061 Emergency Stabilization 💉 😫 Gia External REQMT-CM4 | - 🗆 ×            |
|--------|------------------------------|------------------|-----------------------------------------------------------------------------|------------------|
|        |                              | ← _ <sup>c</sup> | ontracts * Additional Work Pay Requests                                     |                  |
|        |                              |                  | GURL 👸                                                                      |                  |
| Ŀ      | Project Finder               | tracts           | Contract - EC0001 *                                                         | Edit 🛛 🖸 🗙       |
|        | Apps                         | Cont             | Total Save To Calculate                                                     | > SECTIONS       |
|        |                              |                  | Status Pending                                                              | DETAILS          |
| Q      | Search                       |                  |                                                                             | PARTIES          |
|        |                              | _                | Insert 1 item(s)                                                            | SCOPE            |
| Ê      | Tasks                        |                  | COST CODE DESC CSI CODE STATUS TOTAL                                        | DATES & WORKFLOW |
|        |                              |                  | 01 * 2112-118964-6E 🕲 👻 *K061 Emergency 💌 Pending \$80,000.00               | ITEMS            |
|        | Messages                     |                  |                                                                             | MARKINS          |
|        |                              |                  |                                                                             | CIONATURES       |
| \$*    | Expenses                     |                  | COST CODE Item Total                                                        | SIGNATURES       |
|        |                              |                  | 2112-118964-6E2 \$80.000.00                                                 | COMMENTS         |
| Û      | Getting Started              |                  |                                                                             | REFERENCES       |
|        |                              |                  |                                                                             | INTEGRATION      |
|        |                              |                  | 3 MARKUPS                                                                   |                  |
|        |                              |                  | Save / Close V Submit                                                       |                  |
| You la | ast logged in today at 10:48 | AM Eastern Tim   | ne (US & Canada) 🔳 📕 🗐 1.9.33.71 - DEVSCA 💈                                 | ]   袋 kahua      |

#### 3. Select 'Submit'

| \$     | Expenses                       |            |        | (            | C000015152-E   | C0001 - K061 E | mergency Stabilization 💉 😫 Gia External REQMT-CM4<br>SCA CM Firm 4 | – 🗆 ×            |  |  |
|--------|--------------------------------|------------|--------|--------------|----------------|----------------|--------------------------------------------------------------------|------------------|--|--|
|        | <del>(</del>                   |            | Contra | racts A      | dditional Work | Pay Requests   |                                                                    |                  |  |  |
| 0      |                                | 8          | ₿      |              | N              |                | SEND EDIT VIEW → HISTORY G⊃ URL 🔂                                  |                  |  |  |
| Ŀ      | Project Finder                 | C          | ર      | Default 🗸    | o              | t 🗗            | Contract - EC0001 Preview                                          | / 🛛 🖸 🕹 🗙        |  |  |
|        | Apps                           |            | 1      | ↓ Number     | To Company     | Title          | Total \$80,000.00                                                  | > SECTIONS       |  |  |
| 0      | 0                              |            | ) E    | EC0001       | SCA CM Firm    | K061 Emergency |                                                                    | ETAILS           |  |  |
| Q      | ocaron                         |            |        |              |                |                | → SCOPE P                                                          | ARTIES           |  |  |
| Ê      | Tasks                          |            |        |              |                |                | Total Expense Contract Value \$80,000.00                           | DATES & WORKFLOW |  |  |
| 99+    |                                |            |        |              |                |                | Scope of Work                                                      | TEMS             |  |  |
|        | Messages                       |            |        |              |                |                | Notes                                                              | IARKUPS          |  |  |
| \$     | Expenses                       |            |        |              |                |                | s                                                                  | IGNATURES        |  |  |
| . de   |                                |            |        |              |                |                | V DATES & WORKFLOW                                                 | OMMENTS          |  |  |
| Ū      | Getting Started                |            |        |              |                |                | Net Zero No R                                                      | NTEGRATION       |  |  |
|        |                                |            |        |              |                |                | Assigned To                                                        |                  |  |  |
|        |                                |            |        |              | 1 Item(s)      |                | Submit                                                             |                  |  |  |
| You la | st logged in today at 10:48 AM | Eastern Ti | me (U  | JS & Canada) |                | = 1            | E 1.9.33.71 - DEVSCA 🕰                                             | 袋 kahua          |  |  |

# PIN Code Sign SOV Distribution – CM Project Manager, SPO

| Role                               |               | Preceding Steps                                             |               | Outcome                           |
|------------------------------------|---------------|-------------------------------------------------------------|---------------|-----------------------------------|
| Order: CM Project Manager ><br>SPO | $\rightarrow$ | CM Firm updated the SOV distribution and allocated funding. | $\rightarrow$ | The SOV distribution is approved. |

# Step

Select 'Tasks' > Select SOV regarding task > Select 'Approve' > Type PIN > Click 'Continue'

| Ê      | Tasks                      |              | C0000                  | 15152-EC0001 - K061 Em | ergency  | Stabilization | · / 8         | Gia External REQMT-CM4<br>SCA CM Firm 4 | - ( |         | ×    |
|--------|----------------------------|--------------|------------------------|------------------------|----------|---------------|---------------|-----------------------------------------|-----|---------|------|
|        |                            | $\leftarrow$ | ≅ List<br>Active ✔ SI  | IARE                   | \$       | HISTORY       | 8             |                                         |     |         |      |
| Ê.     | Project Finder             |              | Q = View: Default      |                        | ē        | View Sou      | Irce Record > |                                         | Та  | sk 🔟    | ×    |
|        | Apps                       |              |                        | SUBJECT                |          | ✓ APPRC       | IVAL DOCUMENT |                                         |     | > SECTI | IONS |
| Q      | Search                     |              |                        | 1 Item(s)              | WP Proje | Add           | l Signature   |                                         |     | ×       | MENT |
|        | (                          |              |                        |                        |          |               |               |                                         |     | _       |      |
| Ē      | Tasks                      |              |                        |                        |          |               | Enter PIN:    |                                         |     | _       |      |
|        | Messages                   |              |                        |                        |          | 4             |               |                                         |     |         |      |
| \$     | Expenses                   |              |                        |                        |          |               |               | 5 Continu                               | e C | ance    |      |
| ባ      | Getting Started            |              |                        |                        |          |               |               |                                         |     |         |      |
|        |                            |              |                        |                        |          |               |               |                                         |     |         |      |
|        |                            |              |                        |                        |          | Approv        | re Decline    |                                         |     |         |      |
| You la | st logged in today at 10:- | 48 AM Easte  | ern Time (US & Canada) | = 11                   | E        |               |               | 1.9.33.71 - DEVSCA                      | 应   | 綾 kā    | ahua |

#### **JOC Management Contract**

### **Create JOC Management Contract with Backup Documentation**

| Role    | Pre                           | ceding Steps                                                                                   |               | Outcome                          |
|---------|-------------------------------|------------------------------------------------------------------------------------------------|---------------|----------------------------------|
| CM Firm | → Exp<br>is kr<br>Wor<br>Prov | ense Contract information<br>nown.<br>rk Breakdown is entered at<br>gram and Subproject level. | $\rightarrow$ | The Expense Contract is created. |

# Steps

1. Go to 'Project Finder' > Select desired Subproject

| Ŀ      | Project Finder                 | C0000152                           | 52-JC0003 - K368 Roof Cuts 🛛 🧪                           | Stelar – 🗗 🗙                       |
|--------|--------------------------------|------------------------------------|----------------------------------------------------------|------------------------------------|
|        | •                              | NEW                                |                                                          |                                    |
| Ŀ      | Project Finder                 | ALL PROJECTS MY PROJECTS RECE      | NT PROJECTS Q                                            |                                    |
|        | Apps                           | JOC Construction > G F.A.S.T Ele   | ctric JOC > G F.A.S.T Electric Inc. JOC Services Program | > Gordian JOC Management SELECT    |
| Q      | Search                         | → C000015252-JC0003 K368 Roof Cuts | 2 ☆ 1                                                    |                                    |
| Ē      | Tasks                          | → C000015252-JC0002 K805 Roof Cuts | * /                                                      |                                    |
|        | Maccanes                       |                                    |                                                          |                                    |
|        |                                |                                    |                                                          |                                    |
| \$     | Expenses                       | R                                  |                                                          |                                    |
| U      | Getting Started                |                                    |                                                          |                                    |
|        |                                |                                    |                                                          |                                    |
| +0)    | Add Person                     | -                                  |                                                          |                                    |
| You la | st logged in today at 10:07 AM | iastern Time (US & Canada)         |                                                          | 1.9.32.107 - DEVWEEKLY 🗘 🖾 🎄 kahua |

#### 2. Go to 'Apps' > Select 'Expenses' App

|        | Apps                          |          |                       | C00001       | 5252-JC0003 - K368 Ro              | of Cuts            | 1                           |                 | Owen Hu –                   | ð ×       |
|--------|-------------------------------|----------|-----------------------|--------------|------------------------------------|--------------------|-----------------------------|-----------------|-----------------------------|-----------|
|        |                               | ←        | Q Bearch              | Visit the kS | itore to explore more than 50 proj | Visit the kStore 🖸 |                             |                 |                             |           |
| ů      | Project Finder                |          | Recent<br>Expenses    | Admi         | nistration<br>Company Profiles     | Cost               | Management<br>Budget        | Docur           | nent Management<br>Bulletin | Ind<br>12 |
|        | Apps                          | Ţ        | Getting Started       | ø            | Configuration                      | \$                 | Expenses 2                  | Ci              | Change in Conditions        | 1         |
| Q      | Search                        |          | Portfolio Manager     | LOG          | Dev Logs<br>Domain Settings        | <u>^</u>           | Issues<br>Materials Catalog | IF              | Daily Reports<br>IFA        | 6         |
| Ê      | Tasks                         |          | RFIs                  |              | Installed Apps                     | 品                  | Work Breakdown              | ***             | Meetings                    |           |
|        | Messages                      |          |                       |              | Licenses<br>Project Tasks          |                    |                             | NC              | NCR<br>Notice of Direction  |           |
|        | Evnancae                      |          |                       | 7            | Recycle Bin                        |                    |                             | <b>P</b>        | RFIs                        |           |
| (h)    | Expenses                      |          |                       | 3            | Share Manager                      |                    |                             | ТС              | Submittals                  |           |
| U      | Getting Started               |          | L <del>a</del>        |              |                                    |                    |                             |                 |                             |           |
|        |                               |          |                       |              |                                    |                    |                             |                 |                             |           |
| 1.03   |                               | _        |                       |              |                                    |                    |                             |                 |                             |           |
| You la | ist logged in today at 10:07. | AM Easte | rn Time (US & Canada) |              | = 11 🗉                             |                    |                             | 1.9.32.107 - DI | evweekly 🗘 🛱 🔡              | 🅸 kahua   |

3. Select the 'Expense Contract' tab > Click 'New' > Enter required fields including cost items and dates

| Expenses                                 | C00001                                                                                                    | 5251-JC0001 - Numbering Test | / Desen Ob                                  | 🖢 – ø 🛛     |
|------------------------------------------|----------------------------------------------------------------------------------------------------|------------------------------|---------------------------------------------|-------------|
| $\leftarrow$                             | Contracts Additional Work Pay Requests                                                                                                    |                              |                                             |             |
| Project Finder                           |                                                                                                    |                              |                                             |             |
|                                          | Q, Defeat ~ D                                                                                                    | e                            | Contract - JC0002<br>Total Seve To Calculat | • New 🛄 🛟 🗙 |
| Apps                                     | Vamber To Company Title Workflow Status Item Total Current Contract Amount References                                                                                                    |                              | ~ DETAILS                                   | DETAILS     |
| Reporting                                | Decomposition of the second second se |                              |                                             | PARTIES     |
| Q Search                                 |                                                                                                    |                              | Master Confract                             | SCOPE       |
| -                                        |                                                                                                    |                              | Number<br>JCDR02                            | ITEMS       |
| Tasks                                    |                                                                                                    |                              | Debu                                        | MARKUPS     |
| Messages                                 |                                                                                                    |                              | 7/12/2022                                   | SERVATURES  |
| 🚯 • Expenses                             |                                                                                                    |                              | 788                                         | REFERENCES  |
|                                          |                                                                                                    |                              |                                             | INTEGRATION |
| O Getting Started                        |                                                                                                    |                              | V PARTIES                                   | -           |
|                                          |                                                                                                    |                              | Prom Contact                                |             |
|                                          |                                                                                                    |                              | That's suppose.                             |             |
|                                          |                                                                                                    |                              | Prom Company T                              |             |
|                                          |                                                                                                    |                              | From Company Office<br>From Company Address |             |
|                                          |                                                                                                    |                              | To Contact                                  |             |
|                                          |                                                                                                    |                              | Health suppose.                             |             |
|                                          |                                                                                                    |                              | To Company                                  |             |
|                                          |                                                                                                    |                              | To Company Office<br>To Company Address     |             |
|                                          |                                                                                                    |                              |                                             | -           |
|                                          |                                                                                                    |                              | ♥ SCOPE                                     | -           |
|                                          |                                                                                                    |                              | \$ Total Expense Contract Value             |             |
|                                          |                                                                                                    |                              | Liquidated Damages Per Calendar Day         |             |
|                                          |                                                                                                    |                              | Scope of Work                               |             |
|                                          |                                                                                                    |                              | - Addresda                                  |             |
|                                          |                                                                                                    |                              | - Provide Nov                               |             |
|                                          |                                                                                                    |                              | Notes                                       |             |
|                                          |                                                                                                    |                              |                                             |             |
| +2 Add Person                            | 1 (Dera)(s)                                                                                                    |                              | Save / Close ~                              |             |
| You lost logged in yesterday at 9.17 AMC |                                                                                                    |                              |                                             | 🖻 🤹 kahua   |

4. In the references section, select 'Upload' > Select the backup documentation to upload

| \$     | Expenses                     |   |            |               |               |        |                   | COC        | 00015251-JC0001 - Nun   | nbering Test | Darson Chen<br>Stelor                                                | - 8 ×           |
|--------|------------------------------|---|------------|---------------|---------------|--------|-------------------|------------|-------------------------|--------------|----------------------------------------------------------------------|-----------------|
|        |                              | ← | Cor        | ntracts *     | Additional Wo | ork Pa | ay Requests       |            |                         |              |                                                                      |                 |
| ç      |                              |   |            | ₿ <           | NEW MOR       | RE 🗸   |                   |            |                         |              |                                                                      |                 |
| Ľ:     | Project Finder               |   | ٩          | Default 🗸     | o             |        |                   |            |                         | ē            | Contract - JC0002 * New                                              | v 🗓 :: ×        |
|        | Apps                         |   |            | ↓ Number      | To Company    | Title  | Workflow Status   | Item Total | Current Contract Amount | References   | Total Save To Calculate Approver Approver Role Signature Approved At | > SECTIONS      |
| ធ      | Reporting                    |   |            | J00001        | SCA GC 1      | J00001 | Contract Complete |            | \$0.00                  |              |                                                                      | PARTIES         |
|        |                              |   |            |               |               |        |                   |            |                         |              | ✓ COMMENTS                                                           | SCOPE           |
| Q      | Search                       |   |            |               |               |        |                   |            |                         |              | D D D D D D D D D D D D D D D D D D D                                | ATES & WORKFLOW |
| Ê      | Tasks                        |   |            |               |               |        |                   |            |                         |              | New comment n                                                        | TEMS            |
| -      |                              |   |            |               |               |        |                   |            |                         |              | M                                                                    | ARKUPS          |
| ď      | Messages                     |   |            |               |               |        |                   |            |                         |              |                                                                      | COMMENTS        |
| s •    | Expenses                     |   |            |               |               |        |                   |            |                         |              | ✓ REFERENCES                                                         | EFERENCES       |
|        | West Development             |   |            |               |               |        |                   |            |                         |              |                                                                      | NTEGRATION      |
| රේට    | WORK Breakdown               |   |            |               |               |        |                   |            |                         |              | TYPE DESCRIPTION CONTRIBUTOR DATE SIZE MARKUP? INCLUDE               |                 |
| ባ      | Getting Started              |   |            |               |               |        |                   |            |                         |              |                                                                      |                 |
|        |                              |   |            |               |               |        |                   |            |                         |              | * INTEGRATION                                                        |                 |
|        |                              |   |            |               |               |        |                   |            |                         | 2            | WA Number 1525180002<br>Finance PO Number                            |                 |
|        |                              |   |            |               |               |        |                   |            |                         |              | Finance Regulation Status                                            |                 |
|        |                              |   |            |               |               |        |                   |            |                         |              | RCMS Status Integration Messages                                     |                 |
|        |                              |   |            |               |               |        |                   |            |                         |              | Integration Date Time                                                |                 |
|        |                              |   |            |               |               |        |                   |            |                         |              |                                                                      |                 |
| +23    | Add Person                   |   |            |               |               |        | 1 Item(s)         |            |                         |              | Save / Close ~                                                       |                 |
| You la | ist logged in yesterday at 9 |   | istern Til | me (US & Cana |               |        |                   |            | = 11                    | E            | 1.9.33.88 - DEVWEEKLY 🕅                                              | 🗱 kahua         |

5. Select '...' > Select 'Add Approval Doc'

| ŝ      | Expenses                             | C000015251-JC0001 - Numbering Test 🖍 🕑 Darson Chen 🗕                                                                                                    | • e ×        |
|--------|--------------------------------------|----------------------------------------------------------------------------------------------------|--------------|
|        | $\leftarrow$                         | Contracts • Additional Work Pay Requests                                                                                                    |              |
| 0      |                                      | ■ B < New More >                                                                                                    |              |
| E      | Project Finder                       | Q Default > O Contract - JC0002 * New                                                                                                    | □ :: ×       |
|        | Apps                                 | V Number         To Company         Title         Workflow Status         Item Total         Current Contract Amount         References         Approver Approver Role         Signature         Approver Approver Approver Approver Role | > SECTIONS   |
| ា      | Reporting                            | DCTA GC 1 J00001 Contract Complete \$0.00                                                                                                    | NES          |
|        |                                      | ✓ COMMENTS<br>SCOP                                                                                                    | PE           |
| Q      | Search                               | DATE                                                                                                    | S & WORKFLOW |
| Ê      | Taske                                | New comment                                                                                                    | IS           |
|        | Tubho (                              | MAR                                                                                                    | KUPS         |
| ď      | Messages                             | Sign                                                                                                    | MENTS        |
| ছি •   | Expenses                             | ✓ REFERENCES                                                                                                    | RENCES       |
| _      |                                      |                                                                                                    | GRATION      |
| 쁆      | Work Breakdown                       | TYPE DESCRIPTION CONTRIBUTOR DATE SIZE MARK REMOVE DOWNLOAD                                                                                                    |              |
|        | Getting Started                      |                                                                                                    |              |
|        |                                      | VINTEGRATION ADD APPROVAL DOD                                                                                                    |              |
|        |                                      | WA Number 1525180002                                                                                                    |              |
|        |                                      | Finance PO Number<br>Finance Po Number                                                                                                    |              |
|        |                                      | RCMS Status                                                                                                    |              |
|        |                                      | Integration Messages<br>Integration Date Time                                                                                                    |              |
|        |                                      |                                                                                                    |              |
| +8     | Add Person                           | Save / Close ∽                                                                                                    |              |
| You la | at logged in yesterday at 9:17 AM Ea | astem Time (US & Canada) 🔳 📗 🗐 19.33.88 - DEVWEEKQY 😰                                                                                                    | 🕸 kahua      |

6. Select the documents that will be sent to be signed using the checkboxes > Enter a filename > Click 'Ok' > Click 'Save/Close'

| Ś            | Expenses                              | C000015251-JC0001 - Numbering Test 🖍 🕒 Desson Chen 🗕                             | ð ×      |
|--------------|---------------------------------------|----------------------------------------------------------------------------------|----------|
|              | ←                                     | Contracts  Additional Work Pay Requests                                          |          |
| 0            |                                       | E C K MORE V                                                                     |          |
| Ŀ            | Project Finder                        | Q Default V D Contract - JC0002 * New                                            |          |
|              | Apps                                  | La Vamber To Company Title Workflow Status Item Total Contract Amount References | SECTIONS |
| ۵            | Reporting                             | DI J00001 SCA GC 1 J00001 Contract Complete \$0.00                               |          |
|              |                                       | Create Approval Document X SODE                                                  |          |
| Q            | Search                                | Filerame 2 DATES &                                                               | WORKFLOW |
| r <b>e</b> n | Testa                                 | Include On Send                                                                  |          |
|              | Tasks                                 | Include Type Description Page Count Size Is Current                              | 'S       |
|              | Messages                              | View D Work Authorization 0 0 KB Yes ^ V                                         | RES      |
| <b>s</b>     | Expenses                              | □ View D Request For Work Authorization 0 0 KB Yes ^ →                           | ICES     |
| -            |                                       | ATE INTEGRA                                                                      | TION     |
| 쁆            | Work Breakdown                        | ARKUP? INCLUDE                                                                   |          |
| ወ            | Getting Started                       |                                                                                  |          |
|              |                                       |                                                                                  |          |
|              |                                       | Add More                                                                         |          |
|              |                                       | Cancel Ok                                                                        |          |
|              |                                       | ROMS Status                                                                      |          |
|              |                                       | integration Messages<br>Integration Date Time                                    |          |
|              |                                       |                                                                                  |          |
| +8           | Add Person                            | Save / Close ~ 4                                                                 |          |
| You la       | ist logged in yesterday at 9:17 AM Ea | n memp) Time (US & Canada) E 🔢 🗄 19.33.83 DEVWEEKUY 🔂 :                          | 🗱 kahua  |

#### Submit for Approval

| Role    |               | Preceding Steps                         |               | Outcome                                                                  |
|---------|---------------|-----------------------------------------|---------------|--------------------------------------------------------------------------|
| CM Firm | $\rightarrow$ | Existing Expense Contract is available. | $\rightarrow$ | A Work Authorization request is sent to CM Program Manager to be signed. |

#### Step

#### Select the expense contract > Click 'Submit for Approval' S Expenses Stolar – 🗗 🗙 Contracts Additional Work Pay Requests 🗉 🖻 < NEW MORE 🗸 SEND EDIT PROCESS VIEW V DELETE HISTORY GOURL Project Finder G Contract - JC0004 Preview 🔲 🖸 🗙 Q Default ~ O Total \$50,000.00 > SECTIONS Apps 🗆 🗸 Number To Company Title Workflow Status Item Total Current Contract Amount Refer ✓ DETAILS JC0004 SCA GC 1 K004 New School Active DETAILS \$50.000.00 \$0.00 Reporting PARTIES Master Contract C000015251 SCA Sandbox SCOPE JC0004 7/12/2022 Number Q Search DATES & WORKFLOW Date Title K004 New School ITEMS 🖆 Tasks MARKUPS ✓ PARTIES SIGNATURES Messages From Contact Ryan SCA Vice President - SCA Sandbox From Company SCA Sandbox From Company Office Primary Office COMMENTS H Work Breakdown REFERENCES INTEGRATION From Company Address 30-30 Thompson Ave Queens, NY 12345 S Expenses To Contact Indigo External EXT-GC-1 - SCA GC 1 To Company SCA GC 1 () Getting Started To Company Office Primary Office To Company Address 100 New Street New York, NY 12345 ✓ SCOPE Total Expense Contract Value \$50,000.00 Liquidated Damages Per Calendar Day Scope of Work Addenda Submit Complete And Approve All + Add Person 1 Item(s) You last logged in yesterday at 9:17 AM Eastern Time (US & Canada) ≡ ∎ ≘ 1.9.33.88 - DEVWEEKLY 🖾 🞄 kahua

# PIN Sign Work Authorization Request – CM Program Manager

| Role               |               | Preceding Steps                                |               | Outcome                                                                                                    |
|--------------------|---------------|------------------------------------------------|---------------|----------------------------------------------------------------------------------------------------|
| CM Program Manager | $\rightarrow$ | Work Authorization request has been submitted. | $\rightarrow$ | Work Authorization request is<br>sent to SPO for review and PIN<br>approve. The CPO and VP may<br>need to sign depending on the<br>contract's value |

Steps

1. Go to 'Tasks' > Click the PIN sign task > Click 'Approve' button > Enter PIN > Click 'Continue'

| Ê   | Tasks                                                                     | Darson Test 🛛 🧪               | Gia External REQMT-CM4<br>SCA CM Firm 4                                                                                                    | - 8 ×                                        |
|-----|---------------------------------------------------------------------------|-------------------------------|----------------------------------------------------------------------------------------------------|----------------------------------------------|
|     | Project Finder<br>Apps<br>Reporting<br>Search<br>Tasks<br>Getting Started |                               | ENT  ENT  Continue  Continue Continue Continue Continue Continue Continue Continue Continue Continue Continue Continue Continue Continue Continue Continue Continue Continue Con | Task () ×<br>> SECTIONS<br>APPROVAL DOCIMENT |
| You | last logged in yesterday at 3:19 PM Ea                                    | tern Time (US & Canada) 🗮 📕 🗒 | 1.9.33.88 - DEVWEEKLY                                                                                                    | 🖻 🔅 kahua                                    |

# PIN Sign Work Authorization Request – SPO, CPO, VP

| Role                                            |               | Preceding Steps                                                 |               | Outcome                                                                              |
|-------------------------------------------------|---------------|-----------------------------------------------------------------|---------------|--------------------------------------------------------------------------------------|
| Order: SPO > CPO > VP                           |               |                                                                 | _             |                                                                                      |
| CPO only signs if amount is greater than \$25K. | $\rightarrow$ | Work Authorization has been reviewed and PIN approved by CM PM. | $\rightarrow$ | Work Authorization request<br>has been reviewed and<br>approved by the SPO, CPO, VP. |
| VP only signs if amount is greater than \$100K. |               |                                                                 |               |                                                                                      |

Steps

1. Go to 'Tasks' > Click the PIN sign task > Click 'Approve' button > Enter PIN > Click 'Continue'

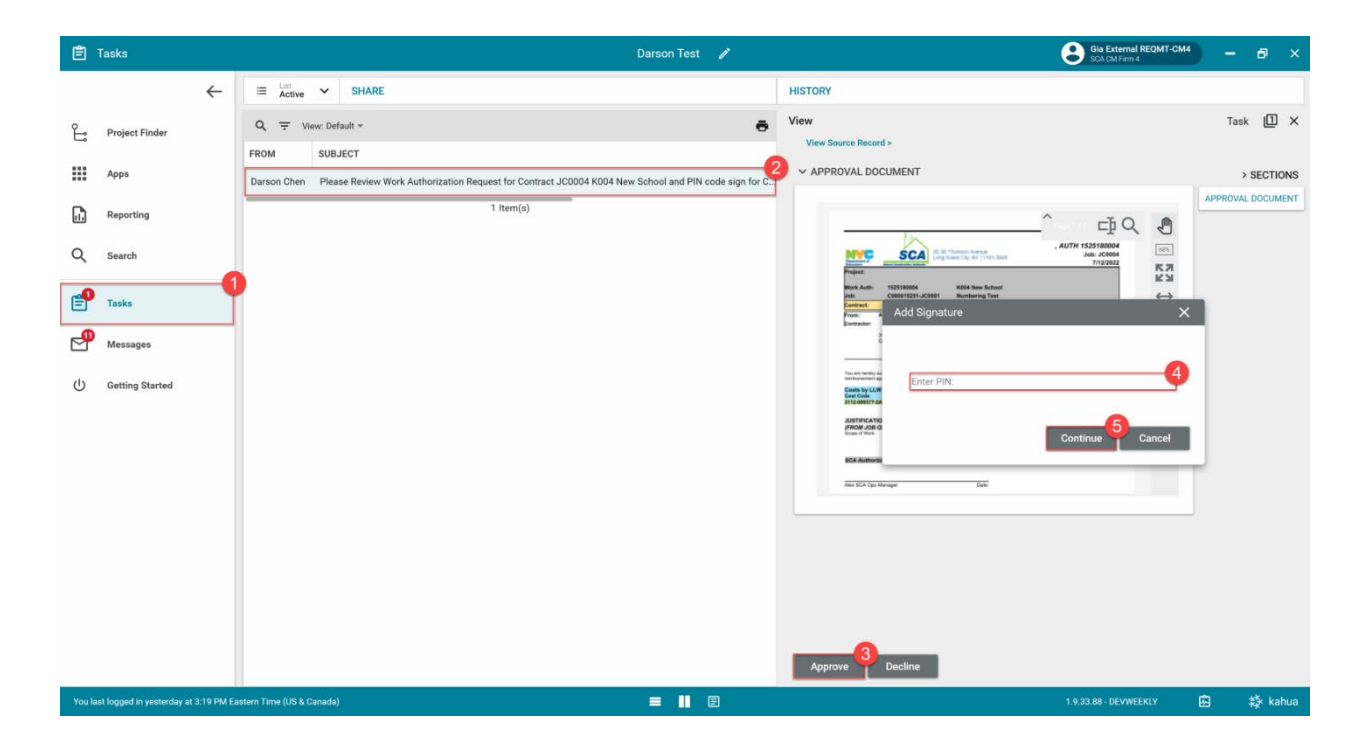

# Submit for DocuSign

| Role    |               | Preceding Steps                                                                                   |               | Outcome                                                   |
|---------|---------------|---------------------------------------------------------------------------------------------------|---------------|-----------------------------------------------------------|
| CM Firm | $\rightarrow$ | Existing Work Authorization<br>Request has been reviewed<br>and PIN approved by SPO CPO<br>and VP | $\rightarrow$ | The Work Authorization request is submitted for DocuSign. |

# Step

Go to 'Expenses' app > Select desired Expense Contract > Click 'Submit for DocuSign' button.

| \$     | Expenses                   |           |           |           |                 |       |                 | C000        | 0014936-JM0001     | - Darson Test   | 1  |                                                              | Gia Exte<br>SDA CM F                      | ernal REQMT-CM4   | -        | ð ×        |
|--------|----------------------------|-----------|-----------|-----------|-----------------|-------|-----------------|-------------|--------------------|-----------------|----|--------------------------------------------------------------|-------------------------------------------|-------------------|----------|------------|
|        |                            | ←         | Co        | ntracts   | Additional Work | Pa    | Requests        |             |                    |                 |    |                                                              |                                           |                   |          |            |
| ይ      | Project Finder             |           |           | E N       | EW              |       |                 |             |                    |                 | SE | END EDIT VIEW - HISTORY                                      | GÐ URL                                    |                   |          |            |
| C;     | rioject moer               |           | ۹         | Default 🗸 | 0               |       |                 |             |                    | Ð               | Co | ontract - JM0003                                             |                                           | Pre               | view [   | ] [] X     |
|        | Apps                       |           |           | ↓ Number  | To Company      | Title | Workflow Status | item Total  | Current Contract A | mount Reference | 2. | V DETAILS                                                    |                                           | Total \$50,000.00 | ,        | SECTIONS   |
| ធ      | Reporting                  |           |           | JM0003    | SCA CM Firm 4   | fg    | CM Firm Review  | \$50,000.00 |                    | \$0.00          |    | * DETAILS                                                    |                                           |                   | PARTIES  | 5<br>8     |
| _      |                            |           |           |           |                 |       |                 |             |                    |                 |    | Master Contract C000014936 SC<br>Number JM0003               | A Sandbox                                 |                   | SCOPE    |            |
| Q      | Search                     |           |           |           |                 |       |                 |             |                    |                 |    | Date 7/11/2022                                               |                                           |                   | DATES 8  | & WORKFLOW |
| Ê      | Tasks                      |           |           |           |                 |       |                 |             |                    |                 |    | Title fg                                                     |                                           |                   | ITEMS    |            |
|        |                            |           |           |           |                 |       |                 |             |                    |                 |    | V PARTIES                                                    |                                           |                   | SIGNAT   | PS         |
|        | Messages                   |           |           |           |                 |       |                 |             |                    |                 |    | From Contact Ryan SC                                         | A Vice President - SCA Sandbox            |                   | COMME    | INTS       |
| \$     | Expenses                   |           |           |           |                 |       |                 |             |                    |                 |    | From Company SCA Sar                                         | dbox                                      |                   | REFERE   | NCES       |
| de     |                            |           |           |           |                 |       |                 |             |                    |                 |    | From Company Office Primary<br>From Company Address 30-30 Th | Office<br>iompson Ave                     |                   | INTEGR   | ATION      |
| 0      | Getting Started            |           |           |           |                 |       |                 |             |                    |                 |    | Queens,<br>To Contact Gia Exte                               | NY 12345<br>mal REQMT-CM4 - SCA CM Firm 4 |                   |          |            |
|        |                            |           |           |           |                 |       |                 |             |                    |                 |    | To Company SCA CM                                            | Firm 4                                    |                   |          |            |
|        |                            |           |           |           |                 |       |                 |             |                    |                 |    | To Company Office Primary                                    | Office                                    |                   |          |            |
|        |                            |           |           |           |                 |       |                 |             |                    |                 |    | To Company Address 999 9th<br>New Yor                        | Street<br>k, NY 11109                     |                   |          |            |
|        |                            |           |           |           |                 |       |                 |             |                    |                 |    | ✓ SCOPE                                                      |                                           |                   |          |            |
|        |                            |           |           |           |                 |       |                 |             |                    |                 |    | Total Expense Contract Value                                 | \$50,000.00                               |                   |          |            |
|        |                            |           |           |           |                 |       |                 |             |                    |                 |    | Liquidated Damages Per Calendar                              | Day                                       |                   |          |            |
|        |                            |           |           |           |                 |       |                 |             |                    |                 |    | Scope of Work                                                |                                           |                   |          |            |
|        |                            |           |           |           |                 |       |                 |             |                    |                 |    | Addenda                                                      |                                           |                   |          |            |
|        |                            |           |           |           |                 |       | 1 Item(s)       |             |                    |                 |    | Submit for DocuSign                                          |                                           |                   |          |            |
| You la | ast logged in yesterday at | 3:19 PM E | astern Ti |           | ada)            |       |                 |             | = 1                | E               |    |                                                              |                                           | VWEEKLY [         | <u>ک</u> | t kahua    |

### DocuSign Work Authorization – CM Program Manager

| Role    | Preceding Steps                                                                                       | _             | Outcome                                                                                                    |
|---------|----------------------------------------------------------------------------------------------------|---------------|----------------------------------------------------------------------------------------------------|
| СМ РМ — | <ul> <li>Work Authorization Request is</li> <li>submitted for DocuSign by CM</li> <li>Firm</li> </ul> | $\rightarrow$ | Work Authorization request is<br>sent to SPO for DocuSign<br>signature. The CPO and VP may<br>need to sign depending on the<br>contract's value. |

#### Steps

1. Go to email account > Select email > Click 'Review Document' button in email

#### DocuSign

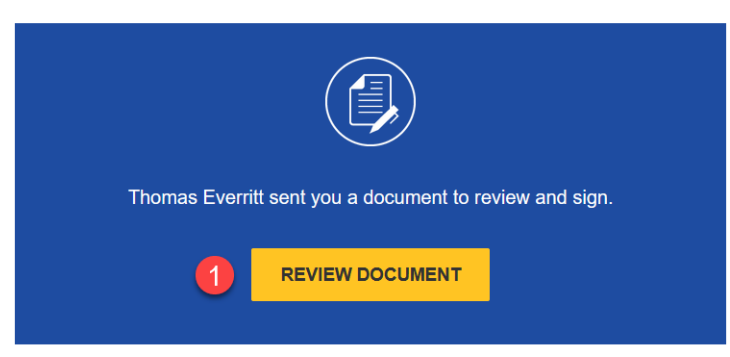

- 2. Click 'Continue' button. Note. For First Time using DocuSign:
  - a. Check 'I agree to use electronic records and signatures' box
  - b. Select desired signature details
  - c. Click the 'Adopt and Sign' button
- 3. Use the DocuSign signature buttons at the top left to sign the document.

### DocuSign Work Authorization – SPO, CPO, VP

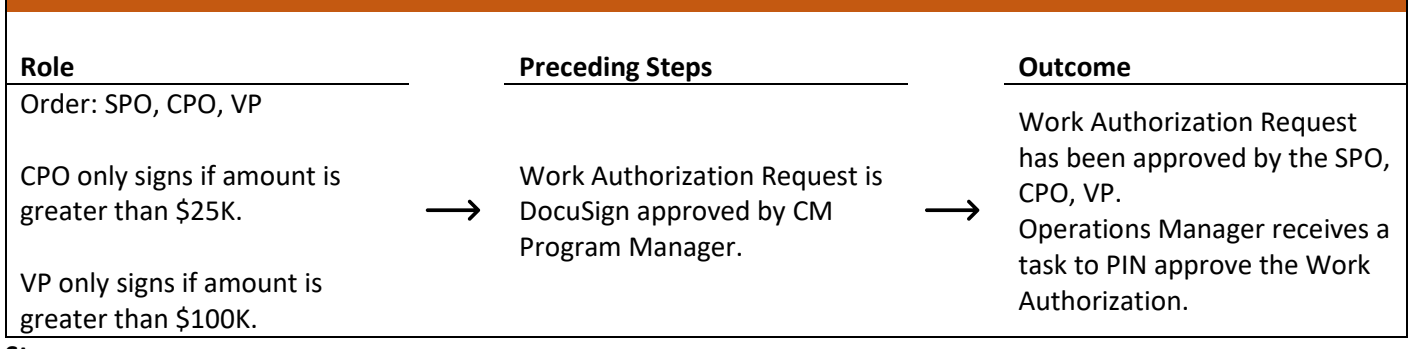

#### Steps

1. Go to email account > Select email > Click 'Review Document' button in email

#### DocuSign

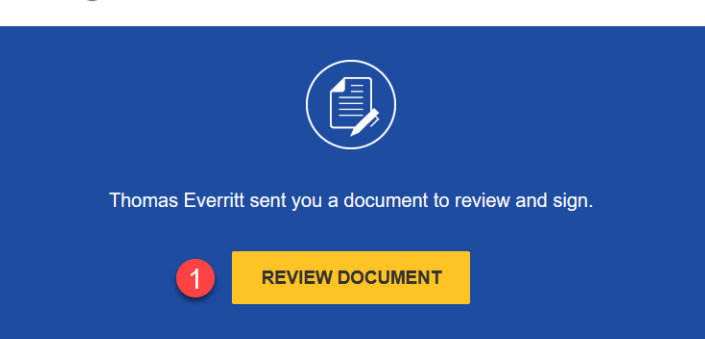

- 2. Click 'Continue' button. Note. For First Time using DocuSign:
  - a. Check 'I agree to use electronic records and signatures' box
  - b. Select desired signature details
  - c. Click 'Adopt and Sign' button
- 3. Use the DocuSign signature buttons at the top left to sign the document.

#### **Review and PIN Sign Work Authorization**

| Role               |               | Preceding Steps             |               | Outcome                       |
|--------------------|---------------|-----------------------------|---------------|-------------------------------|
|                    |               | Work Authorization is       | _             | Work Authorization is sent to |
|                    |               | DocuSign approved by the    |               | Finance to be encumbered in   |
| Operations Manager | $\rightarrow$ | SPO. The CPO and VP may     | $\rightarrow$ | Oracle. After encumbrance,    |
|                    |               | have also approved the Work |               | change orders and pay         |
|                    |               | Authorization.              |               | requests can be made.         |

#### Steps

1. Go to 'Tasks' > Click 'Operations Manager Signature Task' > Select 'Approve' > Enter PIN code > Click 'Continue'

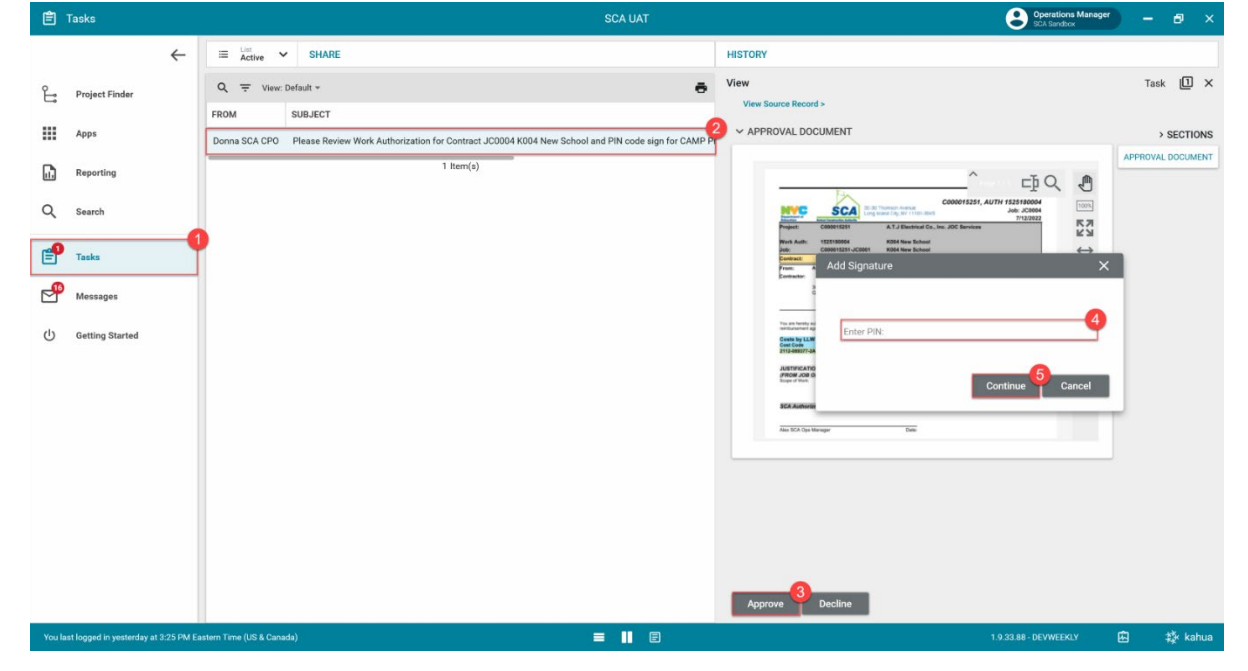

#### **Emergency Management Contract**

| Create Management Con | tract                                                                                                    |                                    |
|-----------------------|----------------------------------------------------------------------------------------------------|------------------------------------|
| Role                  | Preceding Steps                                                                                            | Outcome                            |
| CM Firm               | Expense Contract information<br>is known.<br>Work Breakdown is entered at<br>Program and Subproject level. | → The Expense Contract is created. |

# Steps

1. Go to 'Project Finder' > Select desired Subproject

| Ŀ    | Project Finder                            |                  |                   | C000015252-JC000           | 3 - K368 Roof Cuts 🧳          |          |         | e ow<br>Stel           | en Hu<br>lar | - @ ×   |
|------|-------------------------------------------|------------------|-------------------|----------------------------|-------------------------------|----------|---------|------------------------|--------------|---------|
|      |                                           | ← NE             | w                 |                            |                               |          |         |                        |              |         |
| Ŀ    | Project Finder                            | AL               | L PROJECTS MY P   | ROJECTS RECENT PROJEC      | cts Q                         |          |         |                        |              |         |
|      | Apps                                      |                  | > JOC Constructio | n > G F.A.S.T Electric JOC | > G F.A.S.T Electric Inc. JOC | Services | Program | > Gordian JOC Managen  | nent         | SELECT  |
| Q    | Search                                    | <i>→</i>         | C000015252-JC0003 | K368 Roof Cuts             |                               | ☆        | 1       |                        |              |         |
| Ê    | Tacks                                     | <i>→</i>         | C000015252-JC0002 | K805 Roof Cuts             |                               | ☆        | 1       |                        |              |         |
|      | цака                                      |                  |                   |                            |                               |          |         |                        |              |         |
|      | Messages                                  |                  |                   |                            |                               |          |         |                        |              |         |
| \$   | Expenses                                  |                  |                   |                            |                               |          |         |                        |              |         |
| ባ    | Getting Started                           |                  |                   |                            |                               |          |         |                        |              |         |
|      |                                           |                  |                   |                            |                               |          |         |                        |              |         |
| . 0) |                                           | _                |                   |                            |                               |          |         |                        |              |         |
| +Chi | Add Person<br>ast logged in today at 10:0 | 7 AM Eastern Tim | e (US & Canada)   |                            |                               |          |         | 1.9.32.107 - DEVWEEKLY | \$ Ē         | 袋 kahua |

2. Go to 'Apps' > Select 'Expenses' App

|        | Apps                            |                |                     | C00001       | 5252-JC0003 - K368 Ro               | of Cuts           | 1                                   |                 | Owen Hu –            | ð     | ×   |
|--------|---------------------------------|----------------|---------------------|--------------|-------------------------------------|-------------------|-------------------------------------|-----------------|----------------------|-------|-----|
|        | •                               | ← ٩            | Search              | Visit the kS | Store to explore more than 50 proje | want them to work | Visit the kStore                    |                 |                      |       |     |
| °L.    | Project Finder                  | Rec            | cent                | Admi         | nistration                          | Cost              | Management                          | Docur           | nent Management      |       | Ind |
|        | Apps                            | - <b>1</b> 🕒   | Getting Started     | ¢.           | Configuration                       | S.                | Expenses 2                          | Ci              | Change in Conditions |       | 12  |
| 0      | Secret                          |                | B Portfolio Manager | LOG          | Dev Logs                            |                   | Issues                              | B               | Daily Reports        |       | Ģ   |
| 4      | Search                          |                | Submittals          | S III        | Domain Settings                     | <b>1</b> 個        | Materials Catalog<br>Work Breakdown | IF<br>868       | IFA<br>Meetings      |       |     |
| Ê      | Tasks                           |                |                     |              | Licenses                            | 000               |                                     | NC              | NCR                  |       |     |
| P      | Messages                        |                |                     | Ċ            | Project Tasks                       |                   |                                     | No              | Notice of Direction  |       |     |
| \$     | Expenses                        |                |                     | 1            | Recycle Bin<br>Share Manager        |                   |                                     |                 | RFIs<br>Submittals   |       |     |
|        | Getting Started                 |                | La                  | å            | Users                               |                   |                                     | тс              | TCR                  |       |     |
|        |                                 |                |                     |              |                                     |                   |                                     |                 |                      |       |     |
|        |                                 |                |                     |              |                                     |                   |                                     |                 |                      |       |     |
| +8     | Add Person                      | -              |                     |              |                                     |                   | _                                   |                 |                      |       |     |
| You la | ist logged in today at 10:07 Al | M Eastern Time | e (US & Canada)     |              | = 11 🗉                              |                   |                                     | 1.9.32.107 - DI | evweekly 🗘 🖾         | 🄯 kal | hua |

3. Select the 'Expense Contract' tab > Click 'New' > Enter required fields including cost Items

| S Expenses                              | C000015251-JC0001 - Numbering Te                                                          | at 🖌 😫 Descent Offer                    | ) – ø ×          |
|-----------------------------------------|-------------------------------------------------------------------------------------------|-----------------------------------------|------------------|
| ÷                                       | Contracts Additional Work Pay Requests                                                    |                                         |                  |
| Project Cinder                          |                                                                                           |                                         |                  |
|                                         | Q, behan V D                                                                              | Contract - JC0002                       | • New 🗓 🖸 🗙      |
| Appn                                    | □ ↓ Number To Company Title Workflow Status Item Total Current Contract Amount References | NOM Seve to Conclusive                  | > SECTIONS       |
| Reporting                               | 000001 SDA GC 1 JOD001 Contract Complete \$0.00                                           |                                         | 3 PARTIES        |
| 0                                       |                                                                                           | Master Contract                         | SCOPE            |
| ≺ annan                                 |                                                                                           | Number                                  | DATES & WORKFLOW |
| Tasks                                   |                                                                                           | 103072                                  | MARKUPS          |
| Marray                                  |                                                                                           | 7/12/2022                               | SENATURES        |
|                                         |                                                                                           | ****                                    | COMMENTS         |
| 🚯 • Expenses                            |                                                                                           | Food a required.                        | REFERENCES       |
| () Getting Started                      |                                                                                           | ~ PARTIES                               | In construct     |
|                                         |                                                                                           |                                         |                  |
|                                         |                                                                                           | Prom Centract                           |                  |
|                                         |                                                                                           | Prem Cempany                            |                  |
|                                         |                                                                                           | Ref Ingrins.                            |                  |
|                                         |                                                                                           | From Company Address                    |                  |
|                                         |                                                                                           | To Contact                              |                  |
|                                         |                                                                                           | Dell'emplos.                            |                  |
|                                         |                                                                                           | Technograe                              |                  |
|                                         |                                                                                           | To Company Office<br>To Company Address |                  |
|                                         |                                                                                           |                                         |                  |
|                                         |                                                                                           | * abort                                 |                  |
|                                         |                                                                                           | \$Total Expense Contract Value          |                  |
|                                         |                                                                                           | Liquidated Damages Per Calendar Day     |                  |
|                                         |                                                                                           | Scope of Work                           |                  |
|                                         |                                                                                           |                                         |                  |
|                                         |                                                                                           | A008128                                 |                  |
|                                         |                                                                                           | Notes                                   |                  |
|                                         |                                                                                           |                                         |                  |
| +@) Add Person                          | 1 Iter(5)                                                                                 | Sarve / Close 🕞                         |                  |
| You last logged in yesterday at 9.17 AM | andern Titme (R) & Contracki) 📃 📗 📴                                                       | 1.9.33 BB- 50'WETROY                    | 🗈 🤹 kahua        |

4. In the references section, select 'Upload' > Select the backup documentation to upload

| s      | Expenses                            |                      |                 |                         | C000015251-JC000              | 1 - Numbering Test | Darson Chen                                                                   | – ø ×            |
|--------|-------------------------------------|----------------------|-----------------|-------------------------|-------------------------------|--------------------|-------------------------------------------------------------------------------|------------------|
|        | ÷                                   | Contracts *          | Additional Work | Pay Requests            |                               |                    |                                                                               |                  |
| Ŀ      | Project Finder                      | Q. Default           | 2 0             | •                       |                               | ā                  | Contract - JC0002 *                                                           | New 🔲 🖸 🗙        |
|        | Apps                                | □ ↓ Numb             | r To Company Tr | itle Workflow Status    | Item Total Current Contract A | mount References   | Total Save To Calculate<br>Approver   Approver Role   Signature   Approved At | > SECTIONS       |
|        | Reporting                           | J00001               | SCA GC 1 JC     | 00001 Contract Complete |                               | \$0.00             |                                                                               | DETAILS          |
| 0      | Search                              |                      |                 |                         |                               |                    | ✓ COMMENTS                                                                    | SCOPE            |
| ~      | oraich                              |                      |                 |                         |                               |                    | New comment                                                                   | DATES & WORKFLOW |
| Ê      | Taska                               |                      |                 |                         |                               |                    |                                                                               | MARKUPS          |
| e      | Messages                            |                      |                 |                         |                               |                    |                                                                               | SIGNATURES       |
| \$ *   | Expenses                            |                      |                 |                         |                               |                    | ✓ REFERENCES                                                                  | REFERENCES       |
| 品      | Work Breakdown                      |                      |                 |                         |                               |                    | E UPLOAD ADD KAHUA DOC EDIT MARKUP UPDATE ···                                 | INTEGRATION      |
| du     | Gatting Started                     |                      |                 |                         |                               |                    | TYPE DESCRIPTION CONTRIBUTOR DATE SIZE MARKUP? INCLUDE                        |                  |
| 0      | detung started                      |                      |                 |                         |                               |                    | V INTEGRATION                                                                 |                  |
|        |                                     |                      |                 |                         |                               | 2                  | WA Number 1525180002                                                          |                  |
|        |                                     |                      |                 |                         |                               |                    | Finance Politicatus                                                           |                  |
|        |                                     |                      |                 |                         |                               |                    | RCMS Status<br>Integration Messages                                           |                  |
|        |                                     |                      |                 |                         |                               |                    | Integration Date Time                                                         |                  |
| +20    | Add Person                          |                      |                 | 4 hours (a)             |                               |                    | Save / Close v                                                                |                  |
| You la | st logged in yesterday at 9:17 AM E | astern Time (US & Ca | nada)           | 1 Item(s)               | =                             |                    | 1.9.33.88 - DEVWEEKLY                                                         | 🖻 🕸 kahua        |

5. Select '...' > Select 'Add Approval Doc'

| ŝ        | Expenses                             | C000015251-JC0001 - Numbering Test 🧪 🕒 Deson Chen                                                                                                    | - @ ×          |
|----------|--------------------------------------|----------------------------------------------------------------------------------------------------|----------------|
|          | $\leftarrow$                         | Contracts • Additional Work Pay Requests                                                                                                    |                |
| <u>د</u> | Project Finder                       |                                                                                                    | _              |
| L,       | ,                                    | Q Default V O                                                                                                    |                |
|          | Apps                                 | Vumber     To Company     Title     Workflow Status     Item Total     Current Contract Amount     References       Approver     Approver     Approver Role     Signature     Approver Approver At | > SECTIONS     |
| ា        | Reporting                            | Dependence S0.00                                                                                                    | AILS           |
|          |                                      | ✓ COMMENTS                                                                                                    | OPE            |
| Q        | Search                               | м                                                                                                    | TES & WORKFLOW |
| Ê        | Taske                                | New comment                                                                                                    | MS             |
|          | Tubhu -                              | MA                                                                                                    | RKUPS          |
| ď        | Messages                             |                                                                                                    | MMENTS         |
| জি •     | Expenses                             | ✓ REFERENCES                                                                                                    | TERENCES       |
| -        |                                      |                                                                                                    | EGRATION       |
| 뮮        | Work Breakdown                       | TYPE DESCRIPTION CONTRIBUTOR DATE SIZE MARK REMOVE DOWNLOAD                                                                                                    |                |
| Ċ        | Getting Started                      | ADC COMPOSITE 0                                                                                                    |                |
|          |                                      | V INTEGRATION                                                                                                    |                |
|          |                                      | WA Number 1525180002                                                                                                    |                |
|          |                                      | Finance PO Number                                                                                                    |                |
|          |                                      | RCMS Status                                                                                                    |                |
|          |                                      | Integration Messages<br>Integration Date Time                                                                                                    |                |
|          |                                      |                                                                                                    |                |
| +20      | Add Person                           | Save / Close 🗸                                                                                                    |                |
| You la   | st logged in yesterday at 9:17 AM Ea | stem line (US & Canada) 🗮 📗 🗐 1.9.33 88 - DEVWEEKLY 😰                                                                                                    | 🕸 kahua        |

6. Select the documents that will be sent to be signed using the checkboxes > Enter a filename > Click 'Ok' > Click 'Save/Close'

| ŝ      | Expenses                            | C000015251-JC0001 - Numbering Test 🖍 Swin Swin -                                                                                                    | ð ×     |
|--------|-------------------------------------|----------------------------------------------------------------------------------------------------|---------|
|        | $\leftarrow$                        | Contracts • Additional Work Pay Requests                                                                                                    |         |
| Ŷ      | Design Finder                       |                                                                                                    |         |
| Ľ,     | Project Pinder                      | Q Default V O                                                                                                    | :: ×    |
|        | Apps                                | Let Vamber To Company Title Workflow Status Item Total Current Contract Amount References                                                                                                    | ECTIONS |
| ជា     | Reporting                           | DETAILS DETAILS DETAIL |         |
| _      |                                     | Create Approval Document X                                                                                                    |         |
| Q      | Search                              | Filename DATES 8 W                                                                                                    | ORKFLOW |
| Ê      | Tasks                               | Include On Send                                                                                                    |         |
| 35     |                                     | Include Type Description Page Count Size Is Current SIGNATURE                                                                                                    | ES      |
|        | Messages                            | View D Work Authorization 0 0 KB Yes ^ COMMENT                                                                                                    | 's      |
| \$ •   | Expenses                            | View D Request For Work Authorization 0 0 KB Yes ^ V                                                                                                    | ES      |
| 品      | Work Breakdown                      | ATE •••                                                                                                    | ON      |
|        |                                     | ARKUP? INCLUDE                                                                                                    |         |
| 0      | Getting Started                     |                                                                                                    |         |
|        |                                     | Add More                                                                                                    |         |
|        |                                     | Cancel Ok                                                                                                    |         |
|        |                                     | RCMS Status                                                                                                    |         |
|        |                                     | Integration Messages Integration Date Time                                                                                                    |         |
|        |                                     |                                                                                                    |         |
| +2)    | Add Person                          | 1 hem(s)                                                                                                    |         |
| You la | st logged in yesterday at 9:17 AM E | stem Time (US & Canada) 🗧 📗 🗐 19.33.88 DEVWEDALY 😰 😫                                                                                                    | 🖗 kahua |

| Submit for Approval |               |                                         |               |                                                                          |
|---------------------|---------------|-----------------------------------------|---------------|--------------------------------------------------------------------------|
| Role                |               | Preceding Steps                         |               | Outcome                                                                  |
| CM Firm             | $\rightarrow$ | Existing Expense Contract is available. | $\rightarrow$ | A Work Authorization request is sent to CM Program Manager to be signed. |

Step

1. Select the expense contract > Click 'Submit for Approval'

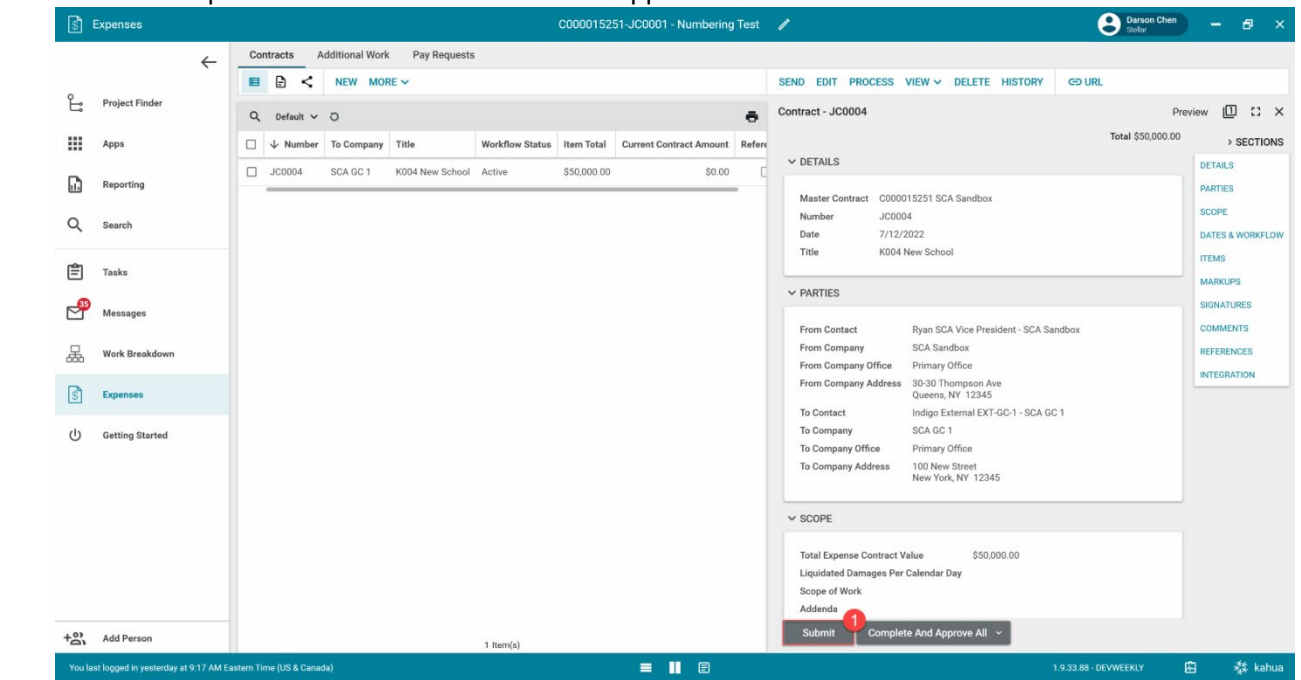

### DocuSign Work Authorization Request – CM Program Manager

| Role               | Preceding Steps            | Outcome                                                                                                    |
|--------------------|----------------------------|----------------------------------------------------------------------------------------------------|
| CM Program Manager | Work Authorization request | <ul> <li>Work Authorization request is sent to SPO for review and approval. The CPO and VP may need to sign depending on the contract's value.</li> </ul> |

Steps

1. Go to email account > Select email > Click 'Review Document' button in email

#### DocuSign

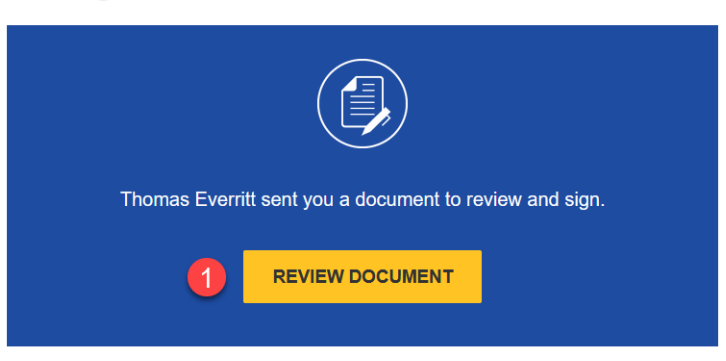

- 2. Click 'Continue' button. Note. For First Time using DocuSign:
  - a. Check 'I agree to use electronic records and signatures' box
  - b. Select desired signature details
  - c. Click the 'Adopt and Sign' button
- 3. Use the DocuSign signature buttons at the top left to sign the document.

### DocuSign Work Authorization Request – SPO, CPO, VP

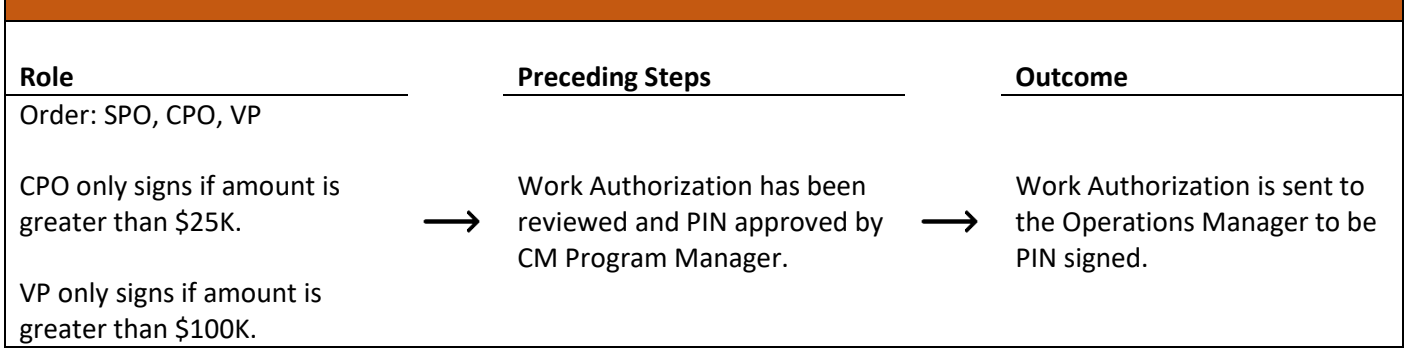

#### Steps

1. Go to email account > Select email > Click 'Review Document' button in email

#### DocuSign

| Thomas Everritt | sent you a document to re | eview and sign. |
|-----------------|---------------------------|-----------------|
| 1               | REVIEW DOCUMENT           |                 |

- 2. Click 'Continue' button. Note. For First Time using DocuSign:
  - a. Check 'I agree to use electronic records and signatures' box
  - b. Select desired signature details
  - c. Click the 'Adopt and Sign' button
- 3. Use the DocuSign signature buttons at the top left to sign the document.

#### **Review and PIN Sign Work Authorization**

| Role               |               | Preceding Steps                                                         |               | Outcome                                                                     |
|--------------------|---------------|-------------------------------------------------------------------------|---------------|-----------------------------------------------------------------------------|
|                    |               | Work Authorization is                                                   | _             | Work Authorization is sent to                                               |
|                    |               | DocuSign approved by the                                                |               | Finance to be encumbered in                                                 |
| Operations Manager | $\rightarrow$ | SPO. The CPO and VP may<br>have also approved the Work<br>Authorization | $\rightarrow$ | Oracle. After encumbrance,<br>change orders and pay<br>requests can be made |

Step

Go to 'Tasks' > Click 'Operations Manager Signature Task' > Click 'Approve' > Enter PIN code > Click 'Continue'

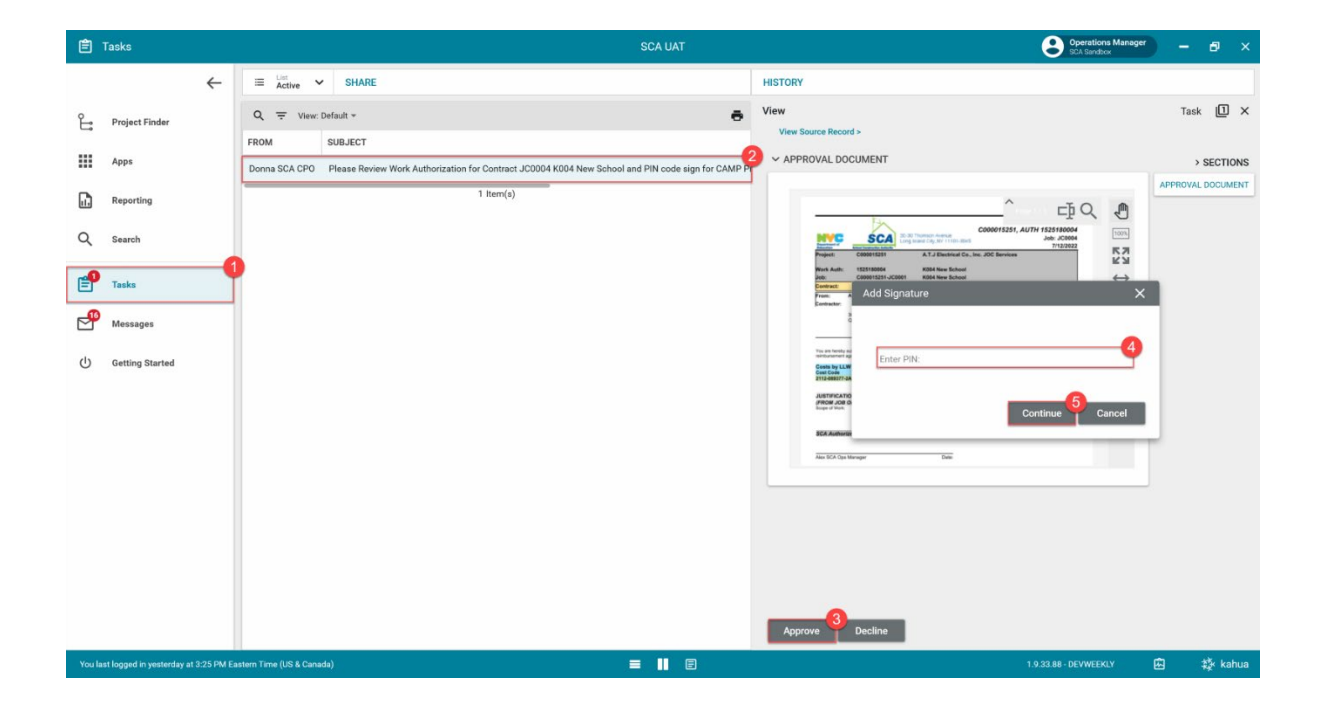

# **JOC/Emergency AOS and Services Contract**

# **Create AOS or Services Contract**

| Role    |               | Preceding Steps                                                                                 |               | Outcome                          |  |
|---------|---------------|-------------------------------------------------------------------------------------------------|---------------|----------------------------------|--|
| CM Firm | $\rightarrow$ | Contract information is known.<br>Work Breakdown is entered at<br>Program and Subproject level. | $\rightarrow$ | The Expense Contract is created. |  |

#### Steps

1. Go to 'Project Finder' > Navigate to desired partition > Select desired Subproject/Project

| ا یا    | Project Finder                       | C000015251-JC0004 - X024 Electrical Work for AC Initiative 🧪 😍 Gia External RE                                            | QMT-CM4    | - | □ >     | k |
|---------|--------------------------------------|----------------------------------------------------------------------------------------------------|------------|---|---------|---|
|         | ÷                                    | ALL PROJECTS MY PROJECTS RECENT PROJECTS Q                                                                                |            |   |         |   |
| Ê.      | Project Finder                       | 3 JOC > JOC Services > Gordian JOC Consultant Services > Gordian JOC Consultant Services > Gordian JOC Consultant Service | es Program | 9 | SELECT  |   |
|         | Apps                                 | Number         Name           JS0001         3         Q192 Code Compliance Exit Sign Replacement                         | * /        |   |         | - |
| ۹       | Search                               |                                                                                                    |            |   |         |   |
| Ê       | Tasks                                |                                                                                                    |            |   |         |   |
| P       | Messages                             |                                                                                                    |            |   |         |   |
| \$      | Expenses                             |                                                                                                    |            |   |         |   |
| ባ       | Getting Started                      |                                                                                                    |            |   |         |   |
|         |                                      |                                                                                                    |            |   |         |   |
|         |                                      |                                                                                                    |            |   |         |   |
| You las | st logged in Thursday, July 28, 2022 | at 7:35 PM Eastern Time (US & Canada) 📃 📗 🗐 1.9.33.71 - DEVSC                                                             | A 🖾        | * | 🏂 kahua | a |

2. Go to 'Apps' > Select 'Expenses' App

| - III - A  | Apps                                 | JS0001 - Q19                                                                                            | 2 Code Compliance Exit Sign Replacement                                | Gia External REQMT-CM4 – 🗆 🗙                                                                          |
|------------|--------------------------------------|----------------------------------------------------------------------------------------------------|------------------------------------------------------------------------|----------------------------------------------------------------------------------------------------|
|            | $\leftarrow$                         | Q Search                                                                                                | Visit the kStore to explore more than 50 project manager               | ment apps that work the way you want the Visit the kStore 🔀                                           |
| یں<br>۱۱۱  | Project Finder                       | Recent         S         Expenses         C         Portfolio Manager         O         Getting Started | Cost Management<br>Budget<br>S Expenses                                | Other         Community         Contacts         File Manager                                         |
| Ē          | Tasks                                | LL LLW<br>Work Breakdown<br>Administration                                                              | Materials Catalog<br>Work Breakdown<br>Document Management             | Getting Started  LLW  Media Manager                                                                   |
| <u>ل</u> ا | Messages<br>Getting Started          | Dev Logs                                                                                                | SC Submittal Closeout Master Log Index Management CSI Codes OLocations | Pay Req Backup List     Portfolio Manager     PM Pre-Construction Meeting Items     Project Directory |
| You la:    | st logged in Thursday, July 28, 2022 | 2 at 7:35 PM Eastern Time (US & Canada)                                                                 |                                                                        | Pr Properties                                                                                         |

3. Select the 'Expense Contract' tab > Click 'New' > Enter required fields including the Details, Parties, Dates, and Items

| \$       | Expenses                             | JS0001 - Q192 Code Compliance Exit Sign Replacement 🖉 😢 Gia External REQMT-CM4 | – 🗆 ×                     |
|----------|--------------------------------------|--------------------------------------------------------------------------------|---------------------------|
|          | ÷                                    | Contracts * Additional Work Pay Requests                                       |                           |
| 0        |                                      | E E NEW ₽                                                                      |                           |
| Ŀ        | Project Finder                       | Q Default ~ O to tract - JS0002 *                                              | New 🗓 🖸 🗙                 |
|          | Apps                                 | □ ↓ Number To Company Title Workflow Status Item Total 3                       | > SECTIONS                |
| ۹        | Search                               | ↓ DETAILS                                                                      | DETAILS                   |
| Ê        | Tasks                                | Master Contract                                                                | SCOPE<br>DATES & WORKFLOW |
| <b>P</b> | Messages                             | JS0002                                                                         |                           |
| \$*      | Expenses                             | Date 8/1/2022                                                                  | SIGNATURES                |
| ሳ        | Getting Started                      | Title<br>Field is required.                                                    | REFERENCES                |
|          |                                      | ✓ PARTIES                                                                      | INTEGRATION               |
|          |                                      | 0 Item(s)                                                                      |                           |
| You las  | st logged in Thursday, July 28, 2022 | at 7:35 PM Eastern Time (US & Canada) 📃 📙 🗐 1.9.33.71 - DEVSCA                 | 區 袋 kahua                 |

4. In the References section, use the 'Upload' button to add backup documents > Select '...' > Select 'Add Approval Doc'

| \$     | Expenses                        |                | JS0001 - Q192 Code Compliance Exit Sign Replacement 🕜 😫 Gia External REQMT-CM4                       | ) -     |       | ×    |
|--------|---------------------------------|----------------|----------------------------------------------------------------------------------------------------|---------|-------|------|
|        | ÷                               | Con            | tracts * Additional Work Pay Requests                                                                |         |       |      |
|        |                                 | =              | ⇔ URL ₿                                                                                              |         |       |      |
| Ê      | Project Finder                  | acts           | Contract - JS0001                                                                                    | Edit    | ) ::  | ×    |
|        | Apps                            | Contr          | Total Save To Calculate                                                                              | >       | SECTI | ONS  |
|        |                                 |                |                                                                                                    | DETAILS |       |      |
| Q      | Search                          |                |                                                                                                    | PARTIES |       |      |
| rên    | Tacka                           |                | ✓ REFERENCES                                                                                         | SCOPE   |       |      |
|        | 10565                           |                |                                                                                                    | DATES & | WORKI | FLOW |
| P      | Messages                        |                | UPLOAD ADD KAHUA DOC EDIT MARKUP UPDATE REMOVE DOWNLOAD                                              | MARKUF  | PS    |      |
|        | -                               |                | TYPE     DESCRIPTION CONTRIBUTOR     DATE     ADD COMPOSITE                                          | SIGNATU | URES  |      |
| \$ *   | Expenses                        |                | Supporting Document     Supporting Document     DO102 pdf     Cia External DEOMT CMA     8(1/2022 4) | COMME   | NTS   |      |
| Ċ      | Getting Started                 |                |                                                                                                    | REFEREN | NCES  |      |
|        |                                 |                |                                                                                                    | INTEGRA | TION  |      |
|        |                                 |                | V INTEGRATION                                                                                        |         |       |      |
|        |                                 |                | WA Number 1/02700001                                                                                 |         |       |      |
| You la | st logged in Thursday, July 28, | 2022 at 7:35 P | M Eastern Time (US & Canada) 📃 📗 🗐 1.9.33.71 - DEVSCA                                                | Ē       | 袋 ka  | ahua |

5. Select 'Request for Work Authorization' and backup documents using the checkboxes > Enter a filename > Click 'Ok'

| S Expenses |                                                                                                  |   |                       | JS0001 - Q192 Coc   | de Compliance Exit Sign Replacement | î | E          | Calv<br>Calvi | <b>in Kwong</b><br>nCo | -    |    | ×   |
|------------|--------------------------------------------------------------------------------------------------|---|-----------------------|---------------------|-------------------------------------|---|------------|---------------|------------------------|------|----|-----|
|            |                                                                                                  | ← | ontracts *            | Additional Work     | Pay Requests                        |   |            |               |                        |      |    |     |
| ĉ          | Project Finder                                                                                   |   | Create Ap             | proval Document     |                                     |   |            |               |                        |      | >  | <   |
|            | Apps                                                                                             | - | Filename<br>Q192 Requ | uest for Work Auth  |                                     |   |            |               |                        |      |    |     |
| 0          | Court                                                                                            |   | 🗌 Include             | e On Send           |                                     |   |            |               |                        |      |    | . 1 |
| 4          | Search                                                                                           | _ | Include               | Туре                | Description                         |   | Page Count | Size          | Is Current             |      |    |     |
| Ê          | Tasks                                                                                            |   |                       | View                | Work Authorization                  |   | 0          | 0 KB          | Yes                    | ^ ¥  |    |     |
| , segar    | Messages                                                                                         |   |                       | View                | Class For Work Authorization        |   | 0          | 0 KB          | Yes                    | ~ ~  |    | -   |
|            | inessayes                                                                                        | _ |                       | Supporting Document |                                     |   | U          | 0 KB          | Yes                    | ~ ~  |    | -   |
| \$*        | Expenses                                                                                         |   |                       |                     |                                     |   |            |               |                        |      |    |     |
| ሳ          | Getting Started                                                                                  |   |                       |                     |                                     |   |            |               |                        |      |    |     |
|            |                                                                                                  |   | Add Mor               | e                   |                                     |   |            | _             |                        | 3—   |    | H   |
| +8         | Add Person                                                                                       | 1 | _                     |                     |                                     | _ |            | _             | Cancel                 |      | Dk |     |
| You la     | You last logged in today at 9:46 AM Eastern Time (US & Canada) 🗮 📕 🗐 1.9.33.71 - DEVSCA 🛱 🇱 kahu |   |                       |                     |                                     |   |            |               |                        | ahua |    |     |

6. Select 'Save/Close'

| S Expenses                                                                                    | JS0001 - Q192 Code Compliance Exit Sign Replacement 🧪 Calvin Kwong | - 🗆 ×            |  |  |  |  |  |  |
|-----------------------------------------------------------------------------------------------|--------------------------------------------------------------------|------------------|--|--|--|--|--|--|
| ←                                                                                             | Contracts * Additional Work Pay Requests                           |                  |  |  |  |  |  |  |
|                                                                                               | E G⊃ URL &                                                         |                  |  |  |  |  |  |  |
| Project Finder                                                                                | 20 Contract - JS0001 * Ed                                          | iit @ 🖸 🗙        |  |  |  |  |  |  |
| Apps                                                                                          | Total Save To Calculate                                            | > SECTIONS       |  |  |  |  |  |  |
| Q. Search                                                                                     |                                                                    | DETAILS          |  |  |  |  |  |  |
|                                                                                               | ✓ REFERENCES                                                       | SCOPE            |  |  |  |  |  |  |
| 🖆 Tasks                                                                                       |                                                                    | DATES & WORKFLOW |  |  |  |  |  |  |
| <b>_9</b>                                                                                     |                                                                    | ITEMS            |  |  |  |  |  |  |
| Messages                                                                                      |                                                                    | MARKUPS          |  |  |  |  |  |  |
| 🔹 * Expenses                                                                                  | Approval Document                                                  | SIGNATURES       |  |  |  |  |  |  |
| φ                                                                                             | Approval Document D Q192 Request for Work Auth.pdf 🔗 8/1/2022 4:11 | COMMENTS         |  |  |  |  |  |  |
| () Getting Started                                                                            | ~ Supporting Document                                              | REFERENCES       |  |  |  |  |  |  |
|                                                                                               | Supporting Document D Q192.pdf Calvin Kwong 8/1/2022 4:11          | INTEGRATION      |  |  |  |  |  |  |
|                                                                                               |                                                                    |                  |  |  |  |  |  |  |
| + Add Person                                                                                  | Save / Close                                                       |                  |  |  |  |  |  |  |
| You last logged in today at 9:46 AM Eastern Time (US & Canada) 🛛 🗮 📕 🗐 1.9.33.71 - DEVSCA 🛱 🕸 |                                                                    |                  |  |  |  |  |  |  |

### Submit for Approval

| Role    |               | Preceding Steps                         | _             | Outcome                                                                      |
|---------|---------------|-----------------------------------------|---------------|------------------------------------------------------------------------------|
| CM Firm | $\rightarrow$ | Existing Expense Contract is available. | $\rightarrow$ | The contract is sent to the PO<br>or the CM Project Manager to<br>be signed. |

#### Step

Select the expense contract > Click 'Submit for Approval'

| \$ I    | Expenses                         | JS0001 - Q192 Code Compliance Exit Sign Replacement 💉 😢 Calvin Kwong | - 🗆 ×       |  |  |
|---------|----------------------------------|----------------------------------------------------------------------|-------------|--|--|
|         | <i>~</i>                         | Contracts Additional Work Pay Requests                               |             |  |  |
|         |                                  | E C NEW MORE V SEND EDIT PROCESS VIEW V ····                         | GURL 😫      |  |  |
| Ë       | Project Finder                   | Q Default V O 😗 🖶 Contract - JS0001 Previe                           | w D II ×    |  |  |
|         | Apps                             | □ ↓ Number To Company Title                                          | > SECTIONS  |  |  |
| 0       |                                  | JS0001 SCA CM Firm Q192 Code Compliance Exits                        | DETAILS     |  |  |
| Q       | Search                           | Master Contract C000014937 SCA Sandbox                               | PARTIES     |  |  |
| Ê       | Tasks                            | Number JS0001                                                        | SCOPE       |  |  |
|         |                                  | Title Q192 Code Compliance Exit                                      | ITEMS       |  |  |
|         | Messages                         | Sign Replacement                                                     | MARKUPS     |  |  |
| ß       | Expenses                         | ✓ PARTIES                                                            | SIGNATURES  |  |  |
| (V)     |                                  | From Contact Cia External DEOMT                                      | COMMENTS    |  |  |
| Ċ       | Getting Started                  | CM4 - SCA CM Firm 4                                                  | REFERENCES  |  |  |
|         |                                  | From Company SCA CM Firm 4 From Company Office Primary Office        | INTEGRATION |  |  |
|         |                                  | From Company Address QQQ 0th Street                                  |             |  |  |
| +83     | Add Person                       | 1 Item(s)                                                            |             |  |  |
| You las | st logged in today at 9:46 AM Ea | tern Time (US & Canada) 🗧 📗 🗐 1.9.33.71 - DEVSCA 🛱                   | 袋 kahua     |  |  |

# **Review and PIN Approve – CM Program Manager, CPO**

| Role                               |               | Preceding Steps                                          |               | Outcome                                                                |
|------------------------------------|---------------|----------------------------------------------------------|---------------|------------------------------------------------------------------------|
| Order: CM Program Manager ><br>CPO | $\rightarrow$ | Request for Work<br>Authorization has been<br>submitted. | $\rightarrow$ | The Work Authorization is sent to the Operations Manager for approval. |

Steps

1. Go to 'Tasks' > Click 'Work Authorization Request' subject > Click 'Approve' button > Enter PIN > Click 'Continue'

| 🖹 Tasks EMER - Emergency 🥒 |                                    |                          |                    |                        |                  | SCA CM Firm 5                                                       |            |  |  |  |  |  |
|----------------------------|------------------------------------|--------------------------|--------------------|------------------------|------------------|---------------------------------------------------------------------|------------|--|--|--|--|--|
|                            | $\leftarrow$                       | ≡ List<br>Active ✓       | SHARE              | \$                     | HISTORY          | 방                                                                   |            |  |  |  |  |  |
| ĉ                          | Project Finder                     | Q = View: De             | fault <del>-</del> | ÷                      | View<br>View Sou | Irce Record >                                                       | Task 🗓 🗙   |  |  |  |  |  |
|                            | Apps                               | FROM SUE                 | BJECT              | or CAMP Project IS0001 |                  | Ref Castrast.<br>Ter Gis Eavena REQUIT Cast<br>Cartanauxie<br>Carta | > SECTIONS |  |  |  |  |  |
| Q                          | Search                             |                          | 1 Item(s)          | or oAMT Troject 300001 | Add              | Nev Yok, NY 11108 No. 1 Signature                                   |            |  |  |  |  |  |
| _0                         | - 0                                |                          |                    |                        | 4                |                                                                     |            |  |  |  |  |  |
| _6                         | Tasks                              |                          |                    |                        | I                | Enter PIN:                                                          |            |  |  |  |  |  |
|                            | Messages                           |                          |                    |                        |                  | 5                                                                   | Continue   |  |  |  |  |  |
| Q                          | Getting Started                    |                          |                    |                        | -                | Patri                                                               |            |  |  |  |  |  |
|                            |                                    |                          |                    |                        |                  |                                                                     |            |  |  |  |  |  |
|                            |                                    |                          |                    |                        | 3<br>Approv      | /e Decline                                                          |            |  |  |  |  |  |
| You las                    | st logged in Monday, July 18, 2022 | at 10:42 AM Eastern Time | (US & Canada) 🛛 🗮  |                        | Аррго            | 1.9.33.71 - DEVSCA                                                  | 的 🖞 kahua  |  |  |  |  |  |

# **Review and PIN Sign – Operations Manager**

| Role               |               | Preceding Steps                                 |               | Outcome                                                                                                    |
|--------------------|---------------|-------------------------------------------------|---------------|----------------------------------------------------------------------------------------------------|
| Operations Manager | $\rightarrow$ | CPO Reviewed and PIN signed<br>Expense Contract | $\rightarrow$ | Contract is sent to Finance to<br>be encumbered. After<br>encumbrance, change orders<br>and pay requests can be made. |

# Steps

| Ê          | Tasks                     |               |                            | SC                      | A UAT           |         | CA Sa                                                                                                    | ations Manager<br>andbox                      | -    |       | ×   |
|------------|---------------------------|---------------|----------------------------|-------------------------|-----------------|---------|----------------------------------------------------------------------------------------------------|-----------------------------------------------|------|-------|-----|
|            |                           | ←             | ≅ List<br>Active ✔         | SHARE                   | 甘               | HISTORY | \$                                                                                                    |                                               |      |       |     |
| Ŀ          | Project Finder            |               | Q = View: Defa             | ult 👻                   | Ð               | View    | una Deserved a                                                                                                    |                                               | Task |       | ×   |
|            | Apps                      |               | FROM                       | SUBJECT                 |                 |         |                                                                                                    |                                               |      |       |     |
|            | 7449                      |               | Calvin Kwong               | Please Review and PIN c | ode sign for CA |         |                                                                                                    | 1.0                                           | / .  | M     | ENT |
| Q          | Search                    |               |                            | 1 Item(s)               |                 |         | I Signature                                                                                                    |                                               | ,    |       |     |
| <b>e</b> 9 | Tasks                     |               |                            |                         |                 | 1       | Enter PIN:                                                                                                    |                                               |      | 1     |     |
| <b>P</b>   | Messages                  |               |                            |                         |                 | 4       |                                                                                                    |                                               |      | 1     |     |
|            | Getting Started           |               |                            |                         |                 |         | PRESIDENT OF CONCARCENCE AND A CONCARCENCE AND A CONCARCENCENCE AND A CONCARCENCENCE AND A CONCARCENCENCE AND A CONCARCENCENCENCENCENCENCENCE AND A CONCARCENCENCENCENCENCENCENCENCENCENCENCENCENC | Continue<br>5<br>BULICENEUT To<br>Contract To | Cano | e     |     |
|            |                           |               |                            |                         |                 |         | SCA Authorized Signature:                                                                                                    |                                               |      |       |     |
|            |                           |               |                            |                         |                 | Approv  | ve Decline                                                                                                    |                                               |      |       |     |
| You la     | st logged in Thursday, Ju | ly 28, 2022 a | at 7:32 PM Eastern Time (L | IS & Canada) 📃          |                 |         | 1.9.33.71 - DE                                                                                                    | evsca 🛱                                       | ] 🤞  | 🔅 kal | nua |

Go to 'Tasks' > Click 'Review Work Authorization' subject > Select 'Approve' > Enter PIN > Click 'Continue'